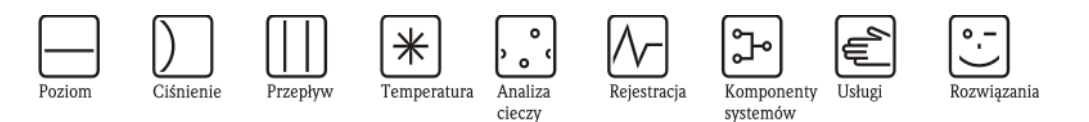

Instrukcja obsługi

# Stamolys CA71COD

Analizator kolorymetryczny do oznaczania chemicznego zapotrzebowania tlenu (ChZT) metodą dwuchromianową zgodną z normami DIN

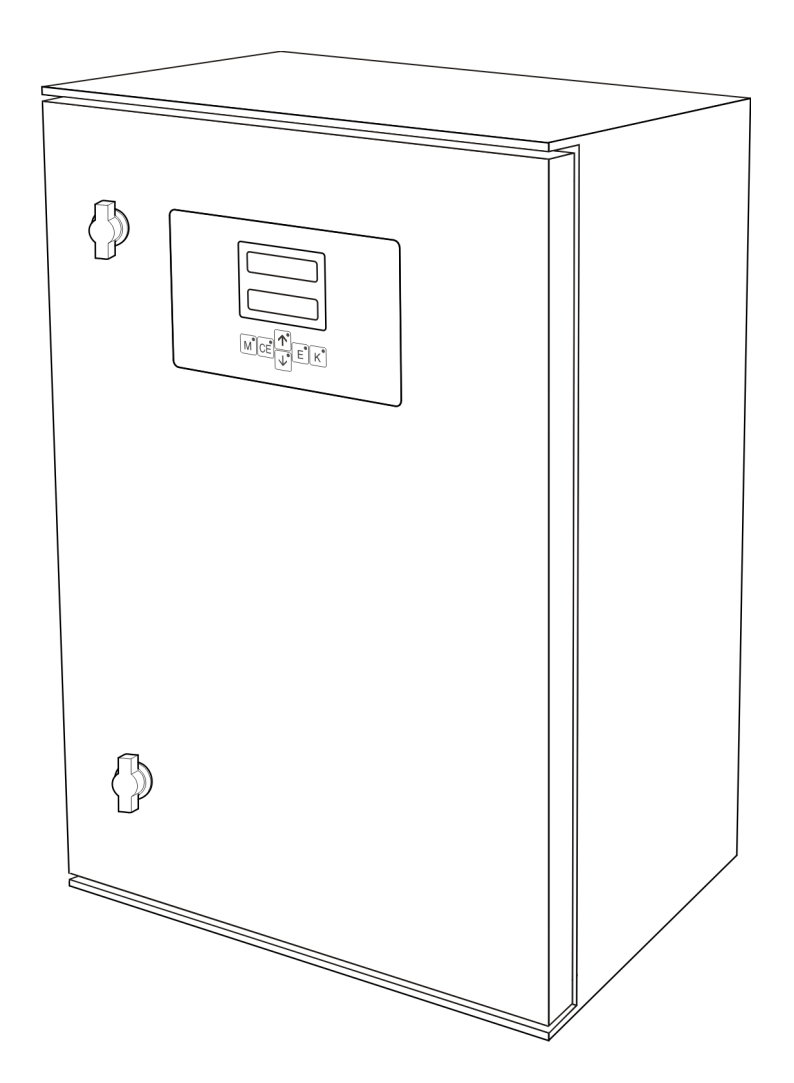

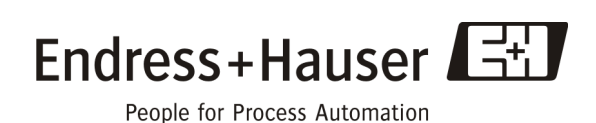

Ba458c/31/pl/06.10

Ważne dla: Ważne dla: wersji oprogramowania 01.00.04

## Skrócona instrukcja obsługi

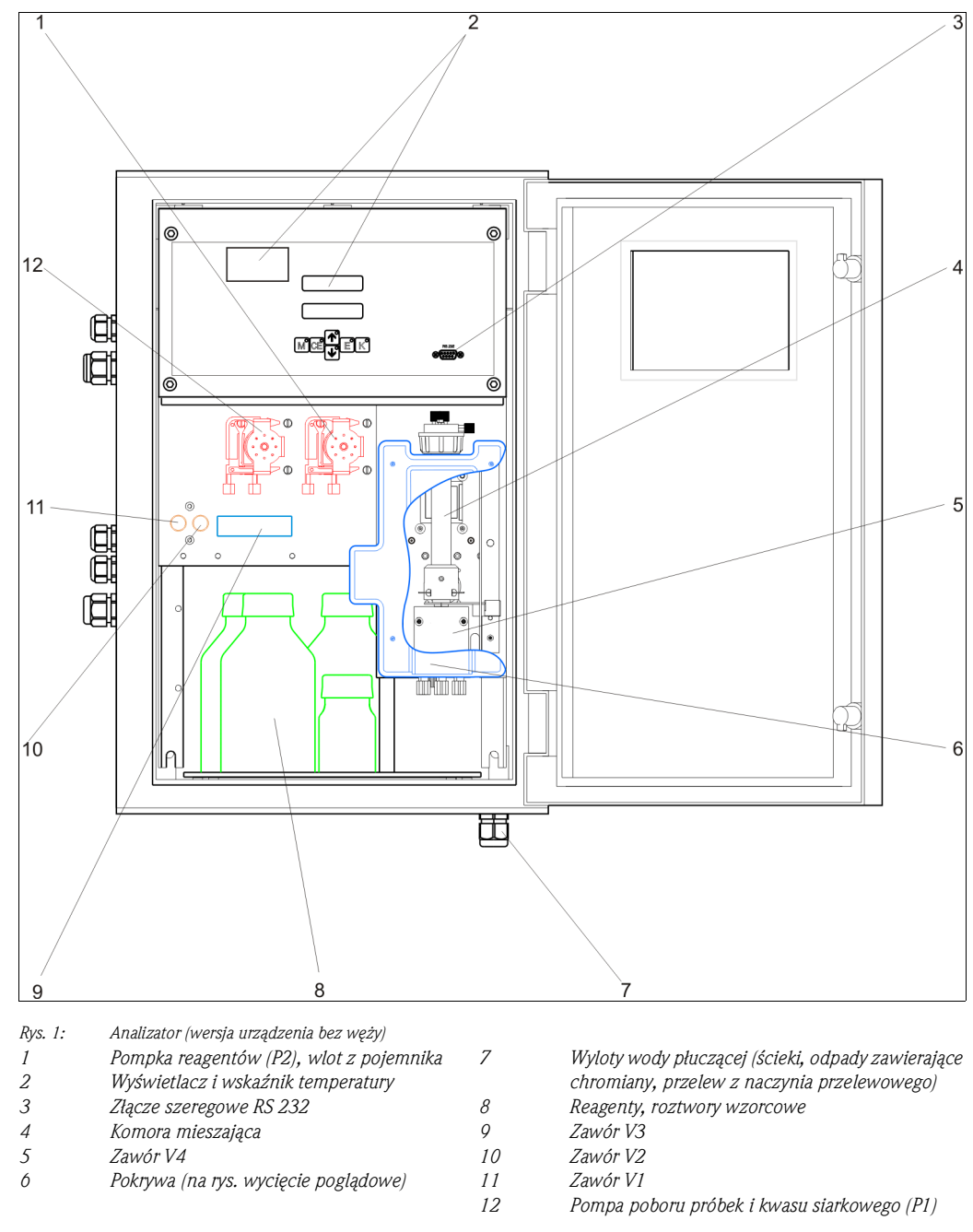

Wlot do pompki próbki:

- Zawór V1
  - Wężyk od strony czołowej: wlot próbki
  - Wężyk podłączony od tyłu: wlot z zaworu V2 (roztwór 0 mg/l O<sub>2</sub> lub inny roztwór wzorcowy)
- Zawór V2
  - Wężyk od strony czołowej: wlot z pojemnika z roztworem wzorcowym
  - Wężyk podłączony od tyłu: wlot z pojemnika z roztworem 0 mg/l  $O_2$  (standard)

# Spis treści

| 1                                      | Zalecenia dotyczące bezpieczeństwa .                                                                                                    | . 4                              |
|----------------------------------------|----------------------------------------------------------------------------------------------------|----------------------------------|
| 1.1<br>1.2<br>1.3<br>1,4<br>1.5        | Przeznaczenie analizatora                                                                                                    | . 4<br>. 4<br>. 4<br>. 4<br>. 5  |
| 2                                      | Identyfikacja analizatora                                                                                                    | . 6                              |
| 2.1<br>2.2<br>2.3                      | Oznaczenie analizatora                                                                                                    | .6<br>.6<br>.7                   |
| 3                                      | Montaż                                                                                                    | . 8                              |
| 3.1<br>3.2<br>3.3<br>3.4<br>3.5        | Odbiór dostawy, transport i składowanie<br>Warunki montażowe<br>Wskazówki montażowe<br>Przykłady montażu<br>Sprawdzenie po wykonaniu montażu | . 8<br>. 8<br>10<br>11<br>12     |
| 4                                      | Podłączenie elektryczne                                                                                                    | 13                               |
| 4.1<br>4,2<br>4.3<br>4.4<br>4.5        | Schemat podłączeń<br>Podłączenia sygnałów<br>Wyjścia przekaźników<br>Interfejs szeregowy<br>Sprawdzenie po wykonaniu podłączeń elektr        | 13<br>15<br>16<br>17<br>17       |
| 5                                      | Obsługa                                                                                                    | 19                               |
| 5.1<br>5.2<br>5.3                      | Wyświetlacz i elementy obsługi<br>Obsługa lokalna<br>Kalibracja                                                                              | 19<br>19<br>26                   |
| 6                                      | Uruchomienie                                                                                                    | 27                               |
| 6.1<br>6.2                             | Kontrola przed uruchomieniem<br>Załączenie analizatora                                                                                       | 27<br>27                         |
| 7                                      | Konserwacja                                                                                                    | 29                               |
| 7.1<br>7.2<br>7.3<br>7.4<br>7.5<br>7.6 | Plan konserwacji .<br>Wymiana reagentów .<br>Wymiana węży pompy .<br>Wymiana węży zaworów .<br>Czyszczenie .<br>Wyłączenie z eksploatacji .  | 29<br>29<br>30<br>32<br>32<br>33 |
| 8                                      | Akcesoria                                                                                                    | 34                               |
| 8.1<br>8.2<br>8.3<br>8.4               | Naczynie przelewowe<br>Reagenty, środek czyszczący, roztwór wzorcowy<br>Zestaw konserwacyjny<br>Akcesoria dodatkowe                          | 34<br>34<br>34<br>34             |

| 9         | Lokalizacja i usuwanie usterek                                                  | 35       |
|-----------|---------------------------------------------------------------------------------|----------|
| 9.1       | Wskazówki diagnostyczne                                                         | 35       |
| 9.Z<br>03 | Rolliulikaly związalie z systellielii<br>Rłedy procesowe bez komunikatów błedów | 33<br>36 |
| 9.4       | Cześci zamienne                                                                 | 37       |
| 9.5       | Historia oprogramowania                                                         | 38       |
| 9.6       | Zwrot                                                                           | 38       |
| 9.7       | Utylizacja                                                                      | 38       |
| 10        | Dane techniczne                                                                 | 39       |
| 10.1      | Wielkości wejściowe                                                             | 39       |
| 10.2      | Wielkości wyjściowe                                                             | 39       |
| 10.3      | Zasilanie                                                                       | 39       |
| 10.4      | Charakterystyka metrologiczna                                                   | 40       |
| 10.5      | Warunki otoczenia                                                               | 40       |
| 10.0      | Warunki procesowe                                                               | 40       |
| 10.7      |                                                                                 | 41       |
| 11        | Załączniki                                                                      | 12       |
| 11.1      | Matryca obsługi                                                                 | 42       |
| 11.2      | Plan konserwacji                                                                | 44       |
| Inde      | eks                                                                             | 45       |

## Zalecenia dotyczące bezpieczeństwa

## 1.1 Przeznaczenie analizatora

Analizator Stamolys CA71COD jest kompaktowym systemem analitycznym działającym w oparciu o metodę kolorymetryczną.

Główny obszar zastosowań:

1

- Kontrola zawartości ChZT na wlocie stacji uzdatniania wody
- Monitorowanie zawartości ChZT na wylocie oczyszczalni
- Oszacowanie zapotrzebowania na tlen w komorach napowietrzania
- Monitorowanie bezpośrednich i pośrednich dostawców ścieków
- Monitorowanie odprowadzeń ścieków przemysłowych

Stosowanie przyrządu do celów innych, niż opisane w niniejszej instrukcji może prowadzić do naruszenia bezpieczeństwa obsługi lub układu pomiarowego i dlatego jest niedozwolone. Producent nie ponosi żadnej odpowiedzialności za nieprawidłowe lub niezgodne z przeznaczeniem użytkowanie urządzenia.

## 1.2 Montaż, uruchomienie i obsługa

Prosimy o przestrzeganie poniższych zaleceń:

- Montaż, podłączenie elektryczne, uruchomienie, obsługa i konserwacja układu pomiarowego mogą być wykonywane wyłącznie przez przeszkolony personel techniczny.
   Personel ten musi być uprawniony do podejmowania wymienionych prac przez użytkownika obiektu.
- Podłączenia elektryczne powinny być wykonywane wyłącznie przez wykwalifikowanych elektryków.
- Obowiązkiem personelu technicznego jest przeczytanie ze zrozumieniem niniejszej instrukcji obsługi oraz postępowanie zgodnie z zawartymi w niej zaleceniami.
- Przed przystąpieniem do uruchomienia całego punktu pomiarowego, należy sprawdzić poprawność wszystkich podłączeń. Upewnić się, że żadne podłączenie kabli elektrycznych i węży nie jest uszkodzone.
- Nie użytkować uszkodzonego analizatora i zabezpieczyć go przed możliwością przypadkowego uruchomienia. Uszkodzony produkt należy oznaczyć jako niesprawny.
- Naprawy usterek w punkcie pomiarowym mogą być dokonywane wyłącznie przez uprawniony, specjalnie przeszkolony personel.
- W przypadku usterek, których naprawa nie jest możliwa, należy wyłączyć analizator z eksploatacji i zabezpieczyć przed możliwością przypadkowego uruchomienia.
- Naprawy nie opisane w niniejszej instrukcji obsługi mogą być wykonywane wyłącznie u producenta lub przez serwis Endress+Hauser.

## 1.3 Bezpieczeństwo użytkowania

Analizator został skonstruowany oraz przetestowany zgodnie z aktualnym stanem wiedzy technicznej i opuścił zakład producenta w stanie gwarantującym niezawodne działanie. Spełnia on wszelkie stosowne przepisy Unii Europejskiej.

Użytkownik zobowiązany jest do przestrzegania następujących wytycznych warunkujących bezpieczeństwo:

- Instrukcji obsługi urządzenia
- Krajowych norm i przepisów.

## 1.4 Zwrot

Jeśli system wymaga naprawy, prosimy o zwrot oczyszczonych urządzeń do lokalnego biura E+H. Zwracając urządzenia prosimy wykorzystać oryginalne opakowanie.

Do odsyłanego przyrządu oraz dokumentów przewozowych prosimy załączyć prawidłowo wypełniony formularz "Deklaracja dotycząca skażenia" (wzór znajduje się na przedostatniej stronie niniejszej instrukcji obsługi).

W przypadku braku wypełnionego formularza "Deklaracja dotycząca skażenia", naprawa nie zostanie podjęta!

## 1.5 Wskazówki i symbole dotyczące bezpieczeństwa

#### 1.5.1 Informacje ogólne

Struktura, nazwy i kolory symboli są zgodne z normą ANSI Z535.6 ("dla informacji o bezpieczeństwie produktu zawartych w podręcznikach, instrukcjach i innych powiązanych materiałach").

| Symbole dot.<br>bezpieczeństwa                                                                              | Znaczenie                                                                                                    |
|----------------------------------------------------------------------------------------------------|----------------------------------------------------------------------------------------------------|
| ▲ DANGER<br>Przyczyna (/skutek)<br>Skutki nieprzestrzegania<br>zaleceń bezpieczeństwa<br>→ Środek zaradczy  | Symbol ten ostrzega przed niebezpieczeństwami, których<br>zignorowanie może powodować zarówno doznanie poważnych<br>obrażeń osobistych jak i uszkodzenie systemu.         |
| ▲ WARNING<br>Przyczyna (/skutek)<br>Skutki nieprzestrzegania<br>zaleceń bezpieczeństwa<br>→ Środek zaradczy | Symbol ten ostrzega przed niebezpieczeństwami, których<br>zignorowanie może powodować zarówno doznanie poważnych<br>obrażeń osobistych jak i uszkodzenie systemu.         |
| ▲ CAUTION<br>Przyczyna (/skutek)<br>Skutki nieprzestrzegania<br>zaleceń bezpieczeństwa<br>→ Środek zaradczy | Symbol ten ostrzega przed niebezpieczeństwami, których<br>zignorowanie może powodować zarówno doznanie małych i<br>średnich obrażeń osobistych jak i uszkodzenie systemu. |
| NOTICE<br>Przyczyna (∕skutek)<br>Skutki nieprzestrzegania<br>zaleceń bezpieczeństwa<br>→ Środek zaradczy    | Symbol ten ostrzega przed niebezpieczeństwami, których zignorowanie może powodować uszkodzenie systemu.                                                                   |

#### 1.5.2 Ważne zalecenia

Nosić odzież ochronną

W przypadku wykonywania prac przy analizatorze i kontaktu z substancjami chemicznymi nosić fartuch laboratoryjny, rękawice i okulary ochronne.

Należy zapoznać się z arkuszami danych bezpieczeństwa pod kątem zagrożeń stwarzanych przez używane substancje chemiczne.

## 2 Identyfikacja analizatora

## 2.1 Oznaczenie analizatora

### 2.1.1 Tabliczka znamionowa

Porównać kod zamówieniowy podany na tabliczce znamionowej analizatora z przedstawioną poniżej strukturą (punkt 2.1.2) oraz z kodem podanym w zamówieniu.

Tabliczka znamionowa zawiera następujące informacje:

- Kod zamówieniowy
- Rozszerzony kod zamówieniowy (pełny kod ze "Struktury kodu zamówienia")
- Numer seryjny
- Zakres pomiarowy
- Rodzaje wyjść i komunikacji
- Zasilanie
- Stopień ochrony
- Warunki otoczenia

### 2.1.2 Kod zamówieniowy (wersja analizatora)

Aby uzyskać numer wersji analizatora, należy wprowadzić kod zamówieniowy przyrządu, podany na tabliczce znamionowej w polu wyszukiwania na stronie: www.products.endress.com/order-ident

## 2.2 Zakres dostawy

Zakres dostawy obejmuje:

- Analizator z wtykiem zasilania sieciowego
- Iniektor do czyszczenia
- 4 śruby napinające
- Pojemnik smaru silikonowego
- Wężyk z Noprenu, długość 2.5 m, średnica wewnętrzna 1.6 mm
- Wężyk z C-flex, długość 2.5 m, średnica wewnętrzna 3.2 mm
- Wężyk z C-flex, długość 2.5 m, średnica wewnętrzna 6.4 mm
- Po dwa przyłącza węży w każdym z rozmiarów:
  - 1.6 mm x 1.6 mm
  - 3.2 mm x 1.6 mm
- Po dwa trójniki "T" do węży w każdym z rozmiarów:
  - 1.6 mm x 1.6 mm x 1.6 mm
  - 3.2 mm x 3.2 mm x 3.2 mm
- Łącznik węża 3.2 mm x 1.6 mm dla wężyka pompki perystaltycznej, Tygon
- Tłumik zakłóceń dla wyjścia prądowego
- 4 osłony krawędziowe (tylko przy obudowie z tworzywa sztucznego)
- Rękawice ochronne
- Okulary ochronne
- Fartuch laboratoryjny
- Wężyk 4/6 mm, PTFE, długości 4.5 m
- Pojemnik 5 L na odpady zawierające chromiany
- Pokrywa pojemnika z przyłączem węża
- Certyfikat jakości
- Instrukcja obsługi.

## 2.3 Certyfikaty i aprobaty

## 2.3.1 Znak **CE**

#### Znak CE, deklaracja zgodności

Produkt spełnia wymagania prawne zharmonizowanych norm europejskich. Spełnia wymogi określone w normach i wytycznych zawartych w deklaracji zgodności CE, gwarantując tym samym zgodność z dyrektywami Unii Europejskiej.

Umieszczając na przyrządzie znak **C€**, Endress+Hauser potwierdza, że przyrząd spełnia wszystkie stosowne wymagania Unii Europejskiej.

## 2.3.2 Certyfikat producenta

#### Certyfikat jakości

Poprzez certyfikat jakości, Endress+Hauser potwierdza zgodność z normami technicznymi oraz pomyślny wynik indywidualnych testów danego przyrządu.

## 3 Montaż

## 3.1 Odbiór dostawy, transport i składowanie

- Sprawdzić, czy opakowanie nie uległo uszkodzeniu!
   Poinformować dostawcę o ewentualnym uszkodzeniu opakowania.
   Zachować uszkodzone opakowanie do momentu rozstrzygnięcia sprawy.
- Sprawdzić, czy zawartość dostawy nie uległa uszkodzeniu!
   Poinformować dostawcę o uszkodzeniu zawartości dostawy. Zachować uszkodzony produkt do momentu wyjaśnienia sprawy.
- Sprawdzić, czy dostawa jest kompletna, zgodna z zamówieniem i dokumentami przewozowymi
- Opakowanie używane do przechowywania lub transportu produktu powinno zapewniać ochronę przed uderzeniami mechanicznymi i wilgocią. Najlepsze zabezpieczenie stanowi oryginalne opakowanie. Należy utrzymywać zalecane warunki otoczenia (patrz "Dane techniczne").
- W razie wątpliwości proszę kontaktować się z dostawcą lub z lokalnym biurem Endress+Hauser

## 3.2 Warunki montażowe

## 3.2.1 Konstrukcja, wymiary

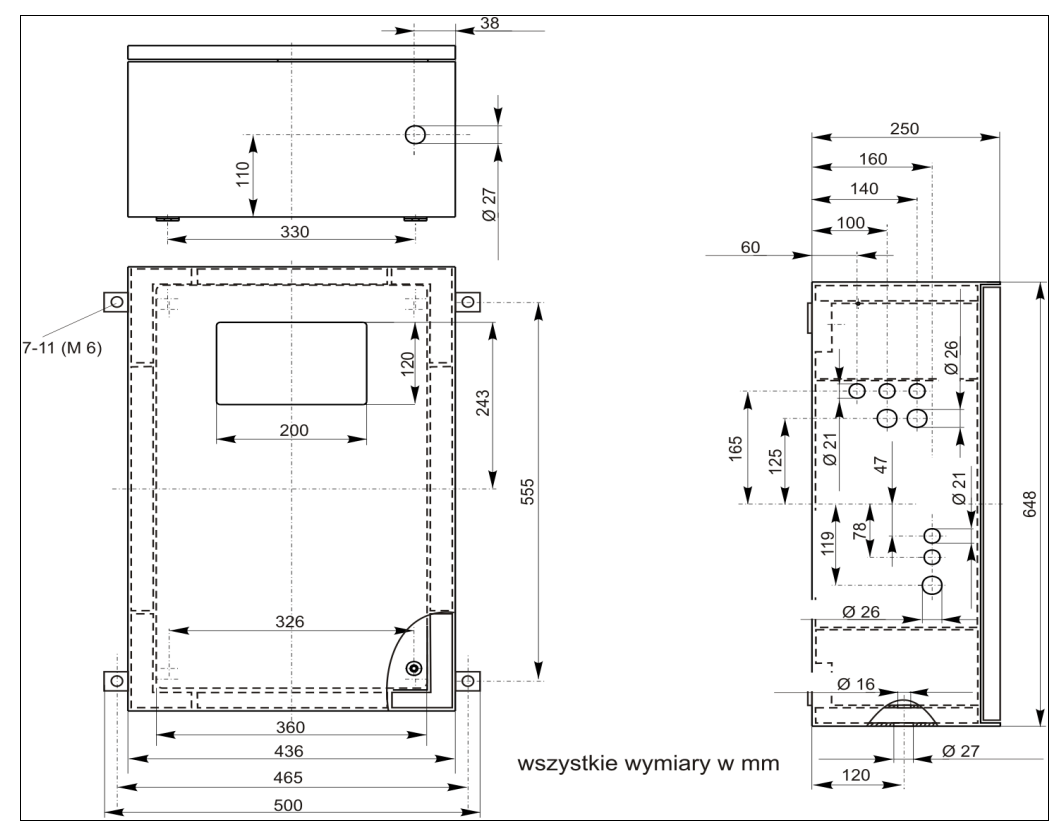

Rys. 2: wersja z tworzywa sztucznego (GRP)

#### NOTICE

#### Przestrzeń montażowa i cofka w wężach odpływowych

 $\rightarrow$  Zapewnić co najmniej 400mm przestrzeń pod obudową dla pojemnika na ścieki.

- $\rightarrow$  Pozostawić odstęp 120mm do zamontowania naczynia przelewowego na lewym boku analizatora.
- $\rightarrow$ Nie dopuścić do efektu syfonowego w wężu wylotowym.

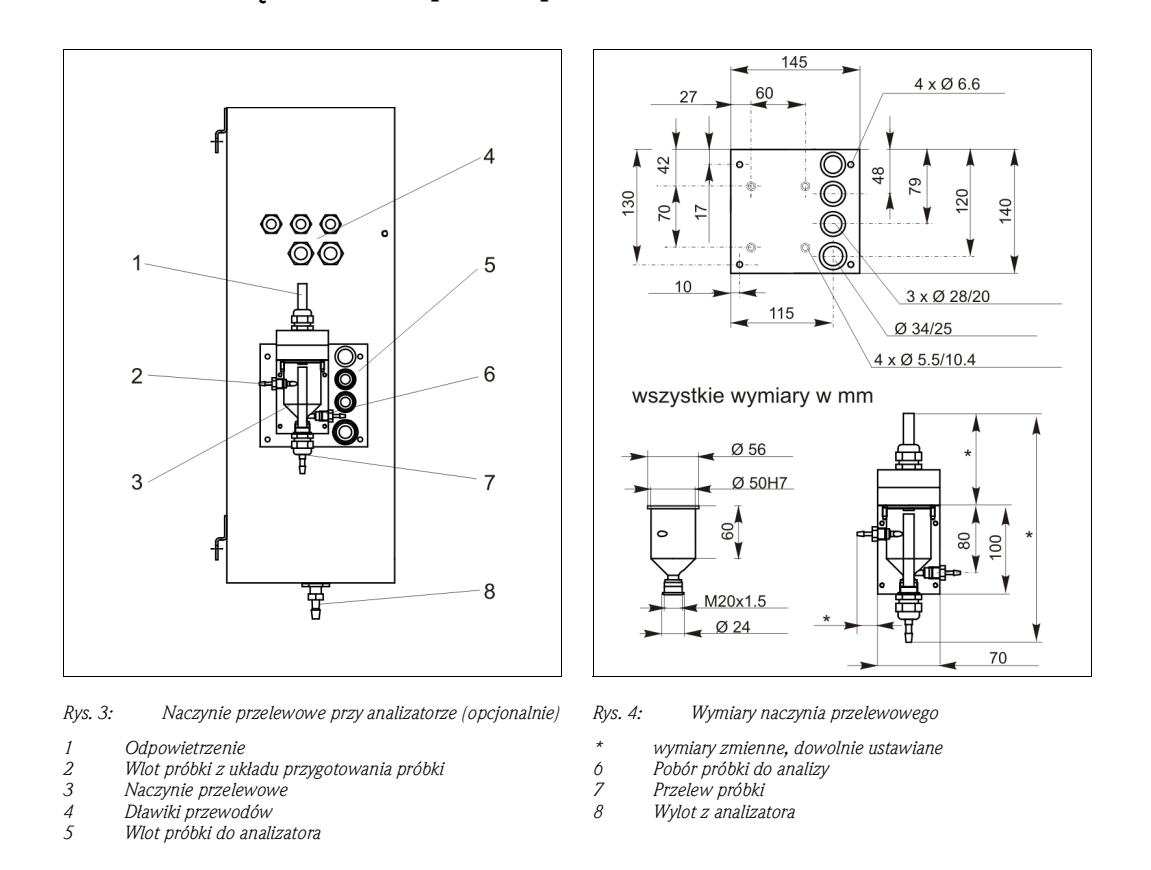

### 3.2.2 Podłączenie linii poboru próbki

Naczynie przelewowe E+H (przy analizatorze CA71COD, z lub bez sygnalizacji poziomu)Połączeniewężyk o średnicy wewn. 3.2 mm

Z naczyniem przelewowym użytkownikaPołączeniewężyk o średnicy wewn. 1.6 mmMaks. odległość pomiędzy naczyniem przelewowym i1 manalizatoremMaks. różnica wysokości pomiędzy naczyniem przelewowym 0.5 mi analizatorem

# Ustawić sygnalizację poziomu (metoda przewodnościowa) odpowiednio do ilości podłączonych analizatorów.

Ustawić sygnalizację poziomu (metoda przewodnościowa) odpowiednio do ilości podłączonych analizatorów.

- 1. W zależności od aplikacji, zainstalować górny trzpień nastawczy (♦ 🖾 5 i ♦ 🖾 6, poz. 2) lub wykonać regulację bez niego.
- 2. Wyciągnąć oznakowaną rurkę (pozycja 3) w dół, odpowiednio dla danej aplikacji (1, 2 lub 3 analizatory).

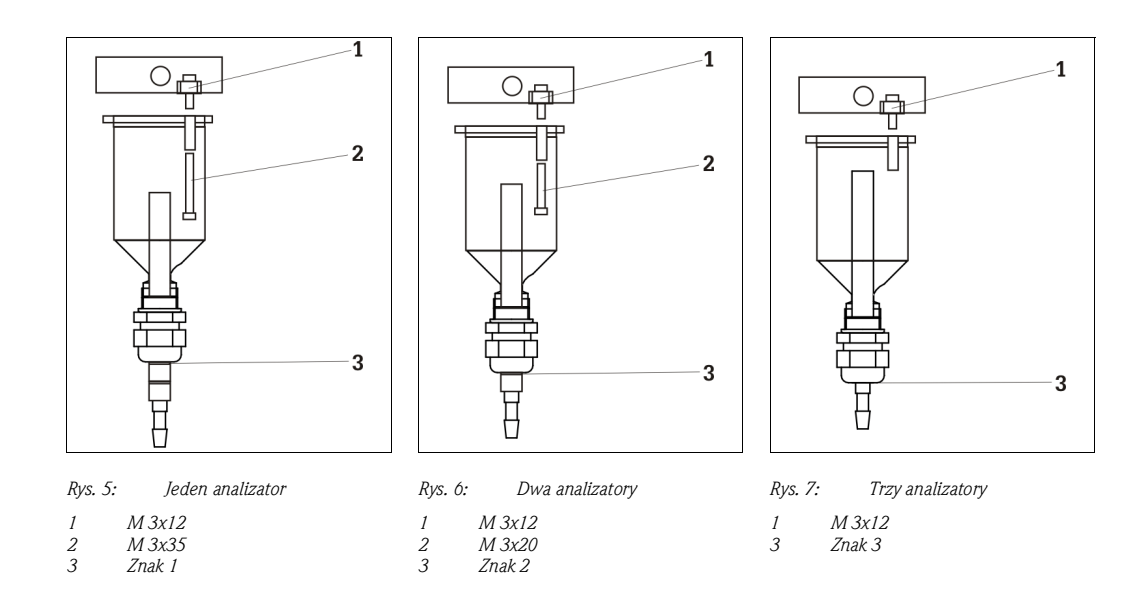

#### 3.3 Wskazówki montażowe

W celu zamontowania analizatora w miejscu pracy, postępować zgodnie z poniższą procedura:

Ustawić analizator w odpowiednim położeniu i zamocować do ściany wolnej od wibracji za 1. pomocą wkrętów M6. Śruby napinające zapewniają odstęp od ściany niezbędny dla właściwej wentylacji.

Wymiary montażowe prosimy sprawdzić w poprzednim rozdziale.

- 2. Przy pomocy poziomnicy sprawdzić, czy obudowa jest ustawiona/zawieszona równo. Wypoziomowanie powoduje ucieczkę bąbelków powietrza z celi pomiarowej.
- 3. Umieścić osłony na krawędziach analizatora (tylko w przypadku obudowy z tworzywa sztucznego).
- Zainstalować rurę spustową do odprowadzania produktów reakcji. Tam, gdzie jest to możliwe, 4. stosować sztywne rury (z PCW lub PE, średnica wewnętrzna 1", 3% nachylenie).
- 5. Poprowadzić wężyki spustowe przez podłoge analizatora na zewnątrz.
- 6. Połączyć wężyki spustowe do przyłączy: odpadów zawierających chromiany, ścieków i przelewu.
- 7. Poprowadzić wężyk spustowy odpadów zawierających chromiany do pokrywy pojemnika, upewnić się że węże ścieków i przelewowy kończą się w uprzednio przygotowanej rurze spustowej. Weżyk spustowy przelewu podłączyć do linii gwarantującej swobodny wypływ cieczy. Należy unikać tworzenia syfonów w wężach!
- 8. Włożyć wężyki podłączone do zaworów zg. z Rys. 8. Na czas transportu zostały one częściowo odłączone od zaworów aby zapobiec ich sklejaniu się lub uciskaniu przez długi okres czasu.

1

6

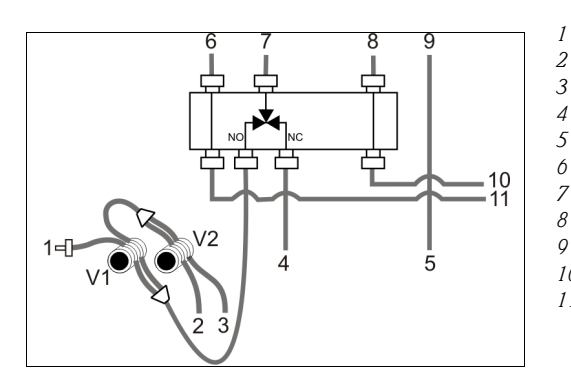

Rys. 8: Zawory i węże podłączone do zaworów

#### Próbka

Roztwór wzorcowy (100 lub 2500 mg/l O<sub>2</sub>)

- Roztwór wzorcowy 0 mg/l O2
- 4 Kwas siarkowy R1
  - Roztwór dwuchromianu potasu K<sub>2</sub>Cr<sub>2</sub>O<sub>7</sub>R2
  - Pompa poboru próbek i kwasu siarkowego (P1)
  - Wlot poboru próbek i kwasu siarkowego (P1)
- 8 Z pompy odczynników (P2)
- 9 Wlot, pompa odczynników (P2)
- 10 Wlot odczynnika do komory mieszania
- Wlot próbki/kwasu do komory mieszania 11

 Zamocować kasety dociskowe wężyków w uchwytach pompki: Pompka próbki/kwasu po lewej stronie, pompka reagentu po prawej stronie. Kierunek przepływu próbki i reagentu musi być przeciwny do ruchu wskazówek zegara.

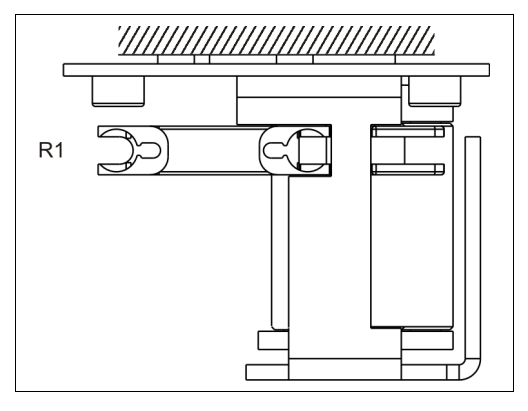

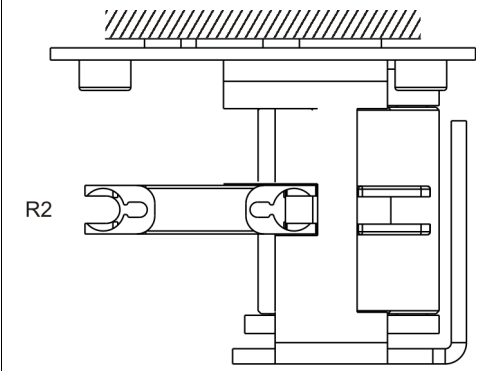

Rys. 9: Pompa 1, widok z góry R1 Reagent 1 Rys. 10: Pompa 2, widok z góry R2 Reagent 2

10. Podłączyć układ poboru próbki.

 Podłączyć wężyki rozprowadzające z pojemników zawierających reagenty, roztwór wzorcowy oraz środek czyszczący, zgodnie z następującym oznaczeniem króćców:

| Zawartość pojemnika           | Przyłącze węża (oznaczenie) |
|-------------------------------|-----------------------------|
| Próbka                        | P                           |
| Reagent 1                     | brak (wąż PTFE)             |
| Reagent 2                     | R2                          |
| Roztwór wzorcowy              | S                           |
| Roztwór wzorcowy 0 mg/l $O_2$ | 0                           |

## 3.4 Przykłady montażu

# 3.4.1 Układ CAT430 lub wykonany przez użytkownika system ultrafiltracji oraz dwa analizatory CA71

- Permeat może zawierać pęcherze powietrza (CAT430) lub nie (ultrafiltracja wykonana przez użytkownika)
- Odległość między analizatorami jak najmniejsza: linia poboru próbki od trójnika do drugiego analizatora (\* 20 11, poz. 2) max 1.5 m
- Średnica wewn. przewodu próbki: 3.2 - 4 mm
- Wymagane jest tylko jedno naczynie przelewowe

#### NOTICE

# Ryzyko błędów pomiarowych przez pomniejszone próbki

 → Upewnić się, że objętość buforowa jest wystarczająca dla dwóch analizatorów.
 → Zalecenie to należy mieć na uwadze podczas ustalania odstępów pomiędzy kolejnymi procedurami konserwacji CAT 430 oraz podczas ustawiania objętości buforowanej w naczyniu przelewowym.

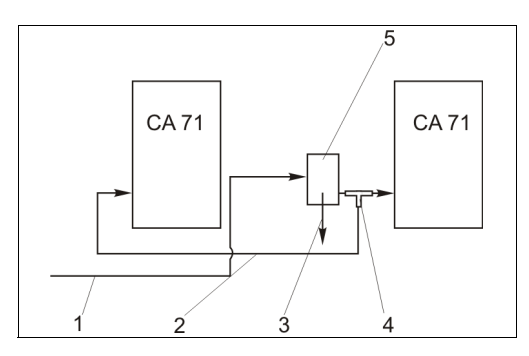

Rys. 11: Przykładowa opcja montażowa

- 1 Próbka z CAT 430
- 2 Linia poboru próbki
- 3 Przelew próbki 4 Tróinik
- *4 Trojnik* 5 Naczynie przelewowe

#### 3.4.2 Stamoclean CAT221

Kompletny układ pomiarowy zawiera co najmniej:

- System filtrujący CAT221
- Naczynie przelewowe
- Analizator CA71xx
- Pompę poboru próbek lub linię pod ciśnieniem
- Kompresor lub inne źródło sprężonego powietrza

Opcjonalne elementy układu pomiarowego: Czujnik SAC lub azotanów (CNS70/CSS70) z armaturą przepływową.

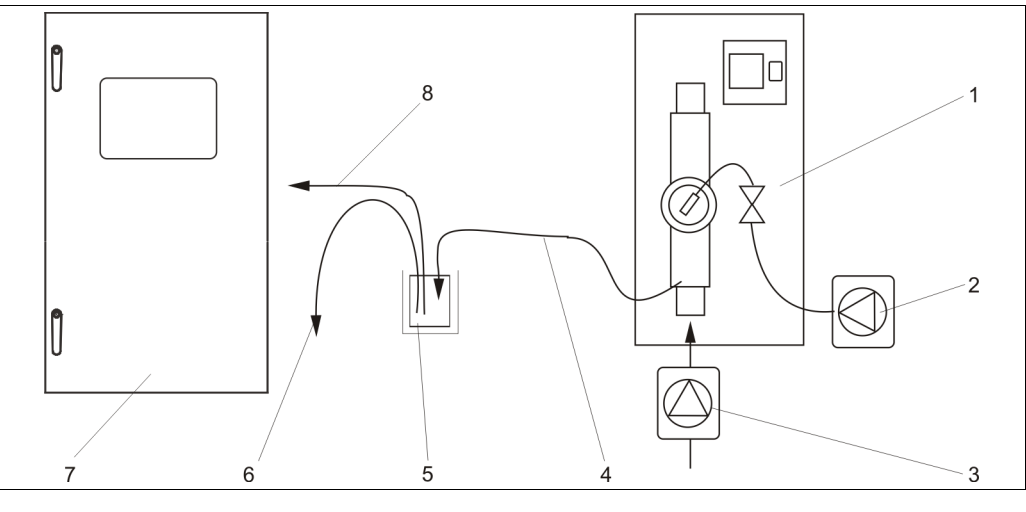

5

Rys. 12: Kompletny układ pomiarowy 1

Filtr z płukaniem ciśnieniowym

2 Kompresor lub przewód doprowadzający sprężone ó

- 3 powietrze
- Pompę poboru próbek lub linię pod ciśnieniem 4
- Naczynie przelewowe (opcja) Przelew Analizator Linia poboru próbki do analizatora
- 8 Wylot próbki

#### 3.5 Sprawdzenie po wykonaniu montażu

- Po zakończeniu montażu sprawdzić, czy wszystkie przyłącza zostały mocno i szczelnie zamocowane.
- Upewnić się, że wyjęcie węży bez wysiłku nie jest możliwe.
- Sprawdzić, czy żaden z węży nie uległ uszkodzeniu.

## 4 Podłączenie elektryczne

#### **A** WARNING

Urządzenie pod napięciem

Nieprawidłowe podłączenie może spowodować obrażenia lub śmierć

 $\rightarrow$  Podłączenie elektryczne powinno być wykonywane przez certyfikowanych elektryków.

 $\rightarrow$  Obowiązkiem personelu technicznego jest przeczytanie ze zrozumieniem zaleceń zawartych w niniejszej Instrukcji oraz ich przestrzeganie.

 $\rightarrow$  **Przed przystąpieniem** do wykonania podłączeń, upewnić się, że na żadnym przewodzie nie występuje napięcie.

## 4.1 Schemat podłączeń

#### 4.1.1 Skrócony przegląd instalacji

#### NOTICE

#### Dostęp do listwy zaciskowej i zapobieganie uszkodzeniom

→ Aby uzyskać dostęp do listwy zaciskowej należy odchylić pokrywę analizatora.
 → Aby wyeliminować ryzyko zalania lub błędnych pomiarów przed zamontowaniem pokrywy należy sprawdzić czy wszystkie wężyki są pewnie umocowane.

Aby zdemontować pokrywę należy:

- 1. Poluzować dwa dolne wkręty inbusowe SW6 o 3 do 4 obrotów ( 🗸 🖾 13, poz. 1).
- 2. Odkręcić dwa górne wkręty inbusowe, na tyle aby możliwe było odchylenie ramy analizatora. Listwa zaciskowa jest wówczas dostępna (poz. 2).

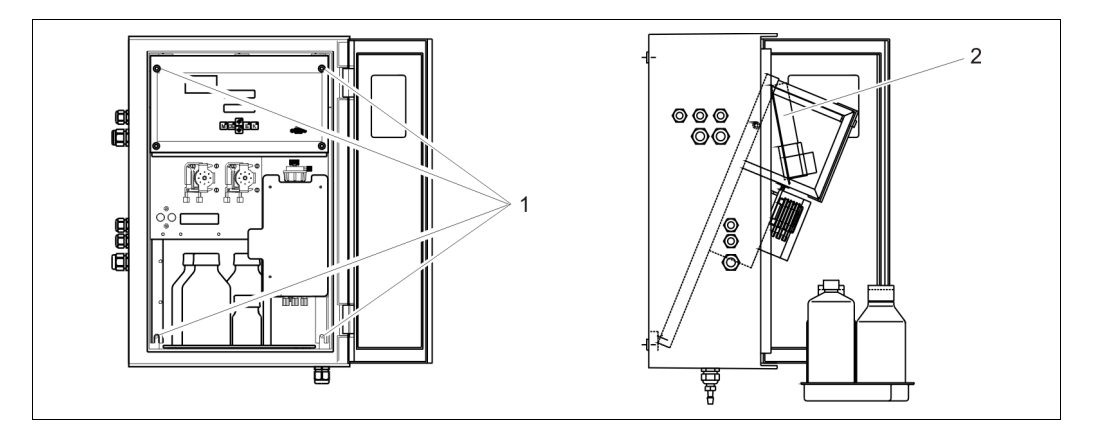

Rys. 13: Demontaż ramy

1 Wkręty inbusowe SW6

2 Listwa zaciskowa

### NOTICE

#### Analizator nie posiada wyłącznika zasilania.

 $\rightarrow$  Zalecane jest zainstalowanie gniazda bezpiecznikowego w pobliżu przyrządu.

#### 4.1.2 Rozmieszczenie zacisków analizatora CA71

#### **A**CAUTION

#### Rysunek poniżej jest przykładowy (🔶 🖾 14)

Rozmieszczenie zacisków oraz kolory przewodów mogą się różnić od przedstawionych na Rys. 14. → Podczas wykonywania podłączeń należy się kierować wyłącznie schematem na naklejce Rys. 15 umieszczonej wewnątrz analizatora!

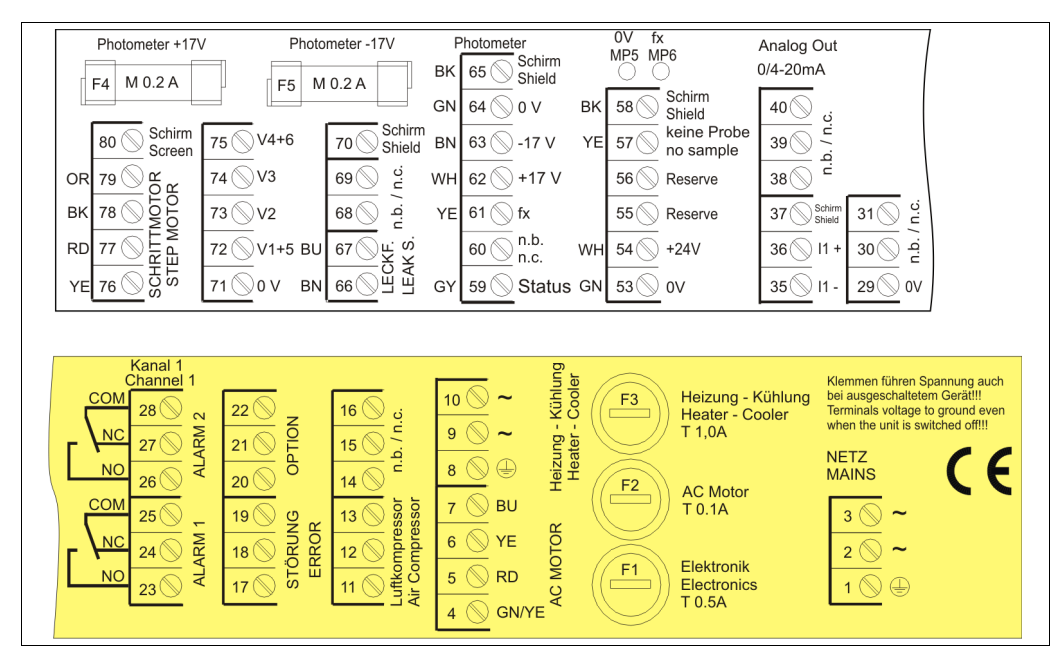

Rys. 14: Przykładowa nalepka ze schematem rozmieszczenia zacisków analizatora

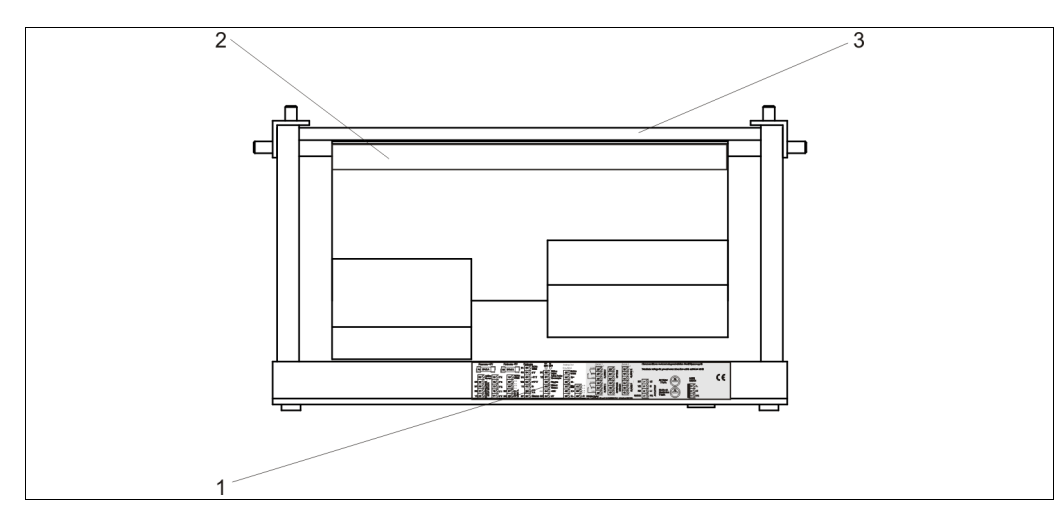

Rys. 15: Widok analizatora od góry (wersja bez obudowy lub widok po odchyleniu pokrywy)

- 1 Schemat przedziału podłączeniowego
- 2 Płyta z listwą zaciskową
- 3 Tylna ściana analizatora

| Funkcja zacisków                                  | Opis    | Zaciski w wersji<br>jednokanałowej |
|---------------------------------------------------|---------|------------------------------------|
|                                                   | L       | 3                                  |
| Zasilanie                                         | Ν       | 2                                  |
|                                                   | PE      | 1                                  |
|                                                   | COM     | 25                                 |
| Wartość graniczna 1, kanał 1                      | NC      | 24                                 |
|                                                   | NO      | 23                                 |
|                                                   | COM     | 28                                 |
| Wartość graniczna 2, kanał 1                      | NC      | 27                                 |
|                                                   | NO      | 26                                 |
|                                                   | COM     | 19                                 |
| Fault [Usterka]                                   | NC      | 18                                 |
|                                                   | NO      | 17                                 |
|                                                   | COM     | 22                                 |
| Niewykorzystane zaciski                           | NC      | 21                                 |
|                                                   | NO      | 20                                 |
|                                                   | +       | 36                                 |
| Wyjście analogowe 1<br>0/4 20 mA                  | -       | 35                                 |
|                                                   | Ekran   | PE1                                |
| Przygotowanie próbki                              | Wejście | 57                                 |
| Zdalne sterowanie układem<br>przygotowania próbki | 0 V     | 53                                 |

#### NOTICE

#### Zasady korzystania z zacisków specjalnych

 $\rightarrow$  Podłączanie zacisków wartości granicznych 1 i 2 nie jest wymagane jeśli wartości alarmowe ustawiane są na wyjściu analogowym przez PLC.

 $\rightarrow$  W przypadku stosowania systemu przygotowania próbki: Podłączyć zaciski 57 i 53 analizatora CA71 do odpowiednich zacisków systemu przygotowania próbki. Lokalizację tych zacisków, prosimy sprawdzić w instrukcji obsługi systemu przygotowania próbki.

→ Jeśli na zacisku 57 występuje napięcie 24 V, analizator nie rozpocznie pomiaru (próbka nie jest gotowa). Aby rozpocząć pomiar, co najmniej przez 5 sekund napięcie to musi wynosić 0 V.
 → Wszystkie styki zewnętrzne przekaźników należy podłączyć do 230 V.

## 4.2 Podłączenie linii sygnałowych

### 4.2.1 Ekranowanie wyjść analogowych

Tłumik zakłóceń pozwala wyeliminować wpływ zakłóceń elektromagnetycznych na linie sterujące, zasilające i sygnałowe.

Po podłączeniu przewodów sygnałowych, zacisnąć tłumik zakłóceń (w zakresie dostawy) na żyłach przewodów (nie na izolacji zewnętrznej przewodu!). Umieścić ekran kabla poza tłumikiem i podłączyć do zacisku PE (wkręt mosiężny z trzpieniem, w prawej górnej części przedziału podłączeniowego) ( $\bullet$  🖾 16).

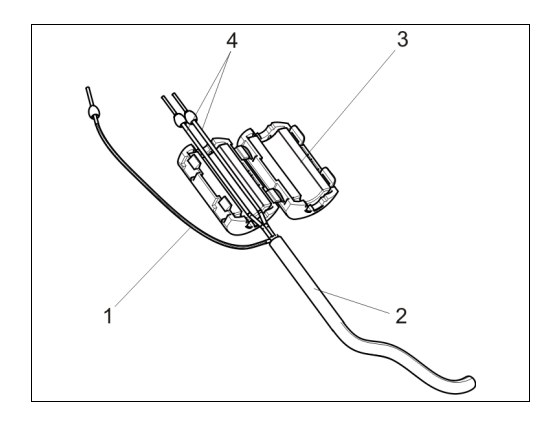

Rys. 16: Zabezpieczenie przewodu przed zakłóceniami

Ekran przewodu (podłączyć do PE ) 1

Przewód sygnałowy 2

3 Tłumik zakłóceń 4

Żyły kabla sygnałowego

#### 4.2.2 Wersja jednokanałowa

| Połączenie             | Opis                           | Oznacza                                                                       |
|------------------------|--------------------------------|-------------------------------------------------------------------------------|
|                        | Przeciek                       | Ciecz zebrała się w misce ściekowej                                           |
| Wejścia sygnalizacyjne | No sample [Brak próbki]        | Próbka nie jest dostępna, pomiar nie zostaje uruchomiony,<br>wyświetlacz miga |
|                        | AV 1 [Wart. grani. w kanale 1] | Przekroczenie wartości granicznej 1 w górę lub w dół                          |
| Wwiścia sympalizacyjna | AV 2 [Wart. grani. w kanale 2] | Przekroczenie wartości granicznej 2 w górę lub w dół                          |
| wyjscia sygnanzacyjne  | Fault [Usterka]                | Komunikat sygnalizowanej usterki dostępny jest poprzez menu                   |
|                        | Measurement end                | Komunikat "Measurement finished [Pomiar zakończony]" (5 s)                    |
| Wyjście analogowe      | l–1 channel 1 [Kanał 1]        | 0 lub 4 mA = początek zakresu pomiarowego, 20 mA = koniec                     |

#### 4.3 Styki przełączne

| Połączenie                                     | ołączenie Podłącz. zacisków dla<br>spełnionych warunków |                | Podł<br>spe | Podłączenie zacisków dla<br>sygnalizacji nie-<br>spełnionych warunków |          |                | Podłącz. zacisków podczas<br>zaniku zasilania |                |                |        |                |
|------------------------------------------------|---------------------------------------------------------|----------------|-------------|-----------------------------------------------------------------------|----------|----------------|-----------------------------------------------|----------------|----------------|--------|----------------|
| AV 1 [Wart. graniczna<br>w kanale 1]           | A:<br>R:                                                | 25<br>25       | -           | 23<br>24                                                              | A:<br>R: | 25<br>25       | -                                             | 24<br>23       | 25             | -      | 24             |
| AV 2 [Wart. graniczna<br>w kanale 2]           | A:<br>R:                                                | 28<br>28       | -           | 26<br>27                                                              | A:<br>R: | 28<br>28       | -                                             | 27<br>26       | 28             | -      | 27             |
| Fault [Usterka]                                | A:<br>R:                                                | 19<br>19       | -           | 17<br>18                                                              | A:<br>R: | 19<br>19       | -                                             | 18<br>17       | 19             | -      | 18             |
| niewykorzystany                                |                                                         | 22<br>16<br>13 | -           | 20<br>14<br>11                                                        |          | 22<br>16<br>13 | -<br>-                                        | 21<br>15<br>12 | 22<br>16<br>13 | -<br>- | 21<br>15<br>12 |
| A = konfiguracja styków NO (normalnie otwarte) |                                                         |                |             |                                                                       |          |                |                                               |                |                |        |                |

R = konfiguracja styków NC (normalnie zamknięte)

Spełnienie warunków oznacza:

- AV 1 [Wart. graniczna w kanale 1] stężenie > wartość graniczna 1
- AV 2 [Wart. graniczna w kanale 2] stężenie > wartość graniczna 2
- Fault: wystąpienie błędu

Styki AV 1, AV 2 oraz "fault" są przełączane wyłącznie w trybie pracy automatycznej.

| RS 232                                     | w CA71                             |                  | Złącze COM 1/2              | 2 w komputerze   |
|--------------------------------------------|------------------------------------|------------------|-----------------------------|------------------|
| SUB-D, 9-stykowe                           | Oznacza                            |                  | Oznacza                     | SUB-D, 9-stykowe |
| 3                                          | TxD                                |                  | RxD                         | 2                |
| 2                                          | RxD                                |                  | TxD                         | 3                |
| 8                                          | CTS                                |                  | RTS                         | 7                |
|                                            |                                    |                  | CTS                         | 8                |
| 5                                          | GND                                |                  | GND                         | 5                |
| Parametry transmisji:<br>Format wyjściowy: | 9600 bit/s, 8 bitów danyo<br>ASCII | ch, 1 bit stopu, | bez kontroli parzystości (9 | 600, N, 8, 1)    |

## 4.4 Interfejs szeregowy

Wyniki pomiarów (wartość mierzona + jednostka pomiarowa + CR) dostępne są poprzez menu "Data memory Measured values" [Pamięć danych - wartości mierzone].

Wyniki kalibracji (wartość mierzona + jednostka pomiarowa + CR) dostępne są poprzez menu "Data memory-Calibration factors" [Pamięć danych – współczynniki kalibracyjne].

Do podłączenia modemu wymagany jest przewód bez przeplotu. Analizator nie wymaga konfiguracji interfejsu.

Celem umożliwienia odczytu danych, do komputera PC należy przesłać następujące komendy:

- D = Data memory-Measured values [Pamięć danych wartości mierzone]
- C = Data memory-Calibration factors [Pamięć danych współczynniki kalibracyjne]
- S = Setup (wprowadzanie parametrów, konfiguracja...)
- F = Frequency (częstotliwość bieżąca)

## 4.5 Sprawdzenie po wykonaniu podłączeń elektrycznych

Po wykonaniu podłączeń elektrycznych należy sprawdzić:

| Stan przyrządu i warunki techniczne                           | Wskazówka         |
|---------------------------------------------------------------|-------------------|
| Czy analizator lub kable nie uległy uszkodzeniom zewnętrznym? | Kontrola wzrokowa |

| Podłączenie elektryczne                                                                                              | Wskazówka                                                                                                    |
|----------------------------------------------------------------------------------------------------|----------------------------------------------------------------------------------------------------|
| Czy parametry napięcia zasilającego są zgodne z podanymi na tabliczce znamionowej?                                   | 230 V AC, 50/60 Hz                                                                                                    |
| Czy kable sygnałowe wyjść prądowych są podłączone i ekranowane?                                                      |                                                                                                    |
| Czy kable mają odpowiedni naciąg i ułożenie?                                                                         |                                                                                                    |
| Czy przewody zasilające są oddzielone od przewodów sygnałowych                                                       | Linie sygnałowe i zasilające należy<br>przeprowadzić oddzielnie na całej ich<br>długości. Idealnym rozwiązaniem są<br>oddzielne kanały kablowe. |
| Czy przewody są właściwie położone, bez zapętleń i skrzyżowań?                                                       |                                                                                                    |
| Czy kable zasilające i sygnałowe są prawidłowo podłączone, zgodnie ze schematem podłączeń?                           |                                                                                                    |
| Czy wszystkie zaciski gwintowe są dokręcone?                                                                         |                                                                                                    |
| Czy wszystkie wprowadzenia kabli zostały zainstalowane, dokręcone i zapewniają wymaganą szczelność (bez przecieków)? |                                                                                                    |
| Czy na wyjściu sygnałowym zainstalowany został tłumik zakłóceń?                                                      |                                                                                                    |
| Symulacja prądu wyjściowego                                                                                          | Patrz poniższy opis procedury                                                                                                    |

Symulacja prądu wyjściowego:

- 1. Przytrzymać wciśnięte obydwa przyciski strzałek (patrz rozdział "Wyświetlacz i elementy obsługi") i podłączyć analizator do zasilania lub załączyć wyłącznik główny (jeśli występuje). Odczekać aż pojawi się wskazanie "0 mA".
- 2. Sprawdzić czy wartość prądu rejestrowana przez PLC, PCS lub rejestrator danych jest taka sama.
- 3. Wcisnąć przycisk E. Przetestować kolejne wartości prądu (4, 12, 20 mA, w zależności od ustawienia).
- 4. Sprawdzić czy odpowiednie wartości prądu pojawiają się również w PLC, PCS lub rejestratorze danych.
- 5. W wypadku gdy nie ma ustawionych wartości prądu:
  - a. Sprawdź czy przewody wyjść analogowych 1 i 2 są podłączone do właściwych zacisków;
    - b. Odłącz przewody wyjść analogowych do PLC, PCS i rejestratora danych.
       Powtórz kroki 1-4 mierząc prąd bezpośrednio na zaciskach analizatora.
       Jeżeli prądy na zaciskach są prawidłowe sprawdź PLC, PCS, rejestrator danych oraz przewody sygnałowe.

#### 5 Obsługa

# 2 1 MCE 0 Δ

#### 5.1 Wyświetlacz i elementy obsługi analizatora CA71

Rys. 17: Wyświetlacz i elementy obsługi analizatora CA71

- Wyświetlacz LED (wartość mierzona) Wyświetlacz LCD (status) 1
- Interfejs szeregowy RS232 C
- 2 3 4 5 Przyciski obsługowe oraz wskaźniki LED
- Wskaźnik elementu grzejnego

#### 5.2 Obsługa lokalna.

Przyciski obsługowe oraz zintegrowane z nimi wskaźniki LED posiadają następujące funkcje:

| Przyci-<br>ski | Funkcja przycisku                                                                                                    | Funkcja wskaźnika LED                         |
|----------------|----------------------------------------------------------------------------------------------------|-----------------------------------------------|
| Μ              | <ul> <li>Opcja "Auto measuring" [Pomiar automatyczny]</li> <li>Powrót do głównego menu ze wszystkich poziomów podrzędnych menu</li> </ul>              | Przekroczenie wartości granicznej<br>1 w górę |
| CE             | <ul> <li>Cofnięcie do poprzedniego poziomu w menu podrzędnym<br/>(struktura pozioma, patrz dodatek Str. 42)</li> </ul>                                 | Przekroczenie wartości granicznej<br>2 w górę |
| <b>†</b>       | <ul> <li>Cofnięcie do poprzedniego poziomu w menu głównym (struktura pionowa)</li> <li>Zwiększenie wartości</li> </ul>                                 | Przekroczenie zakresu<br>pomiarowego w górę   |
| ¥              | <ul> <li>Przejście do następnego poziomu w menu głównym (struktura pionowa)</li> <li>Zmniejszenie wartości</li> </ul>                                  | Przekroczenie zakresu<br>pomiarowego w dół    |
| E              | <ul> <li>Wybór opcji</li> <li>Potwierdzenie wartości, przejście do następnego poziomu w menu<br/>podrzędnym (struktura pozioma)<sup>1</sup></li> </ul> | Komunikat błędu (dostępny<br>poprzez menu)    |
| К              | <ul> <li>Wybór opcji na poziomie menu podrzędnego</li> </ul>                                                                                           | Niewykorzystany                               |

Cyfry po przecinku wprowadza się poprzez jednoczesne naciśnięcie 🚹 lub 🕂 razem z 🗉. 1.

### 5.2.1 Główne menu

Dostęp do głównego menu uzyskiwany jest poprzez przytrzymanie wciśniętego przycisku podczas gdy wyświetlane jest wskazanie "AUTO MEASURING" [Pomiar automatyczny]. Prosimy zapoznać się z poniższą tabelą zawierającą wykaz opcji głównego menu wraz z ich opisem.

| Opcja                                          | Wskaźnik        | Opis                                                                                                    |
|------------------------------------------------|-----------------|----------------------------------------------------------------------------------------------------|
| AUTO MEASURING<br>[POMIAR<br>AUTOMATYCZNY]     | AUTO MEASURING  | Sterowane czasowo procedury kalibracji, pomiaru i<br>płukania                                                                                                    |
| PARAMETER ENTRY<br>[WPROWADZANIE<br>PARAMETRU] | PARAMETER ENTRY | Ustawienia domyślne zakresów pomiarowych, wartości<br>granicznych, wartości kalibracyjnych, parametrów<br>płukania                                                                                       |
| CONFIGURATION<br>[KONFIGURACJA]                | CONFIGURATION   | Podstawowe ustawienia parametrów takich jak jednostki<br>pomiarowe, przyporządkowanie wyjść analogowych oraz<br>wartości granicznych (konfiguracja styków NO, NC),<br>daty, czasu, wartości przesunięcia |
| LANGUAGE [JĘZYK]                               |                 | Wybór języka dialogowego                                                                                                    |
| ERROR DISPLAY<br>[WYŚWIETLANIE<br>BŁĘDÓW]      | ERROR DISPLAY   | Wyświetlanie komunikatów błędów                                                                                                    |
| MAINTENANCE<br>[Konserwacja]                   | MAINTENANCE     | Do ręcznego opróżniania komory mieszania, pojemnika<br>ścieków i odczyt poziomu w pojemniku                                                                                                    |
| SERVICE<br>[OBSŁUGA SERWISOWA]                 | SERVICE         | Ręczne sterowanie zaworów i pomp                                                                                                    |
| DATA STORAGE<br>[PAMIĘĆ DANYCH]                | DATA MEMORY     | Ostatnie 1024 wartości mierzone                                                                                                    |

### 5.2.2 AUTO MEASURING [Pomiar automatyczny]

Procedury "calibration [kalibracja]", "measuring [pomiar]" oraz "flushing [płukanie]" wyzwalane są poprzez sterowanie czasowe.

Aktualnie realizowana procedura wskazywana jest na wyświetlaczu ciekłokrystalicznym. Ostatnio zarejestrowana wartość koncentracji wyświetlana jest aż do momentu zakończenia następnego pomiaru.

Istnieje również możliwość pojawienia się wskazania "wait [czekaj]". Sytuacja taka ma miejsce, gdy:

- nie dobiegł jeszcze czas pierwszego pomiaru;
- nie upłynął jeszcze czas przerwy pomiędzy pomiarami.

Podczas gdy analizator jest gotowy do następnego pomiaru lecz nie odebrał jeszcze sygnału zezwalającego z układu poboru próbki lub systemu przygotowania próbki, wówczas pojawia się migające wskazanie "Measuring [Pomiar]".

## 5.2.3 CONFIGURATION [Konfiguracja]

#### NOTICE

# Niektóre z ustawień dokonywanych w tym menu mogą mieć wpływ na wartości domyślne w menu PARAMETER ENTRY [WPROWADZANIE PARAMETRU].

 $\rightarrow$  W związku z powyższym, podczas pierwszego uruchomienia, najpierw należy dokonać ustawień w menu CONFIGURATION [KONFIGURACJA].

| Opcja                                                                  | Ustawienia<br>(ustaw. domyślne: pogrubione)    | Wskaźnik                   | Opis                                                                                                    |
|------------------------------------------------------------------------|------------------------------------------------|----------------------------|----------------------------------------------------------------------------------------------------|
| Code number [Kod dostępu]                                              | 03                                             | Code-No. ?                 | Wprowadzenie wartości 03.<br>Jeśli wprowadzony zostanie nieprawidłowy kod,<br>następuje wyjście z omawianego menu podrzędnego.                                                                                                    |
| Fotometr                                                               | W zależności od specyfikacji<br>COD-A<br>COD-B | Photometer<br>COD-A        | W ustawieniu tym wyświetlany jest parametr, który ma<br>być mierzony. Definiowany jest on poprzez specyfikację<br>analizatora podaną w zamówieniu i ustawiany w tej opcji<br>fabrycznie. Ustawienia tego nie należy zmieniać.<br>W przeciwnym wypadku, wygenerowany zostanie<br>komunikat błędu: "Incorrect photometer".                                                                                                    |
| Default settings<br>[Ustawienia domyślne]                              | yes / no [tak / nie]                           | default setup<br>s:†+t n:E | Jeśli wybrana zostanie opcja "yes" [tak], przywrócone<br>zostają ustawienia fabryczne wszystkich poprzednio<br>zmienionych parametrów.<br>Należy wprowadzić aktualną datę oraz czas (przewinąć<br>pozycje menu do czwartej od końca).<br>Ponadto, jako data 1-szej kalibracji oraz 1-szego płukania<br>ustawiony zostaje następny dzień po dniu, w którym<br>nastąpiło uruchomienie.                                                                                                    |
| Measuring unit<br>[Jednostka pomiarowa]                                | mg/lO <sub>2</sub>                             | Unit of measure<br>mg/l O2 | Jednostka pomiarowa w zależności od typu fotometru. To<br>ustawienie wpływa również na zakres pomiaru.<br>Nie ma możliwości wyboru innej opcji.                                                                                                    |
| Nachylenie charakterystyki<br>kalibracyjnej                            | yes / no [tak / nie]                           | Calibrate slope ?<br>y: †+ | Kalibracja ręczna. Wcisnąć przycisk K aby rozpocząć<br>pomiar roztworu wzorcowego, wynik określi stałą<br>kalibracji (nachylenie krzywej kalibracji).                                                                                                    |
| Współczynnik<br>kalibracyjny: <sup>1)</sup>                            | od 0.20 do 5.00<br>1.00                        | Calibr.factor<br>1.00      | Współczynnik kalibracyjny określa stosunek mierzonego<br>stężenia roztworu wzorcowego do wstępnie<br>zdefiniowanego stężenia dla tego samego roztworu<br>wzorcowego (patrz "PARAMETER ENTRY<br>[WPROWADZANIE PARAMETRU]", calibration solution<br>[roztwór kalibracyjny]). Odchyłka tych wartości jest<br>wynikiem oddziaływania czynników takich jak starzenie<br>reagentu, starzenie elementów konstrukcyjnych, itp.<br>Współczynnik kalibracyjny kompensuje wpływ<br>wspomnianych efektów. Jego wartość sprawdzana jest<br>logicznie w analizatorze CA71. Jeżeli wartość<br>współczynnika przekracza granice tolerancji błędu,<br>następuje automatyczne powtórzenie kalibracji.<br>W przypadku ponownego przekroczenia dopuszczalnych<br>granic, ukazuje się komunikat błędu i analizator<br>kontynuuje pracę przyjmując poprzednio zarejestrowany,<br>prawidłowy współczynnik.<br>100 ostatnich współczynników kalibracyjnych,<br>przechowywanych w pamięci wraz z datą i czasem<br>rejestracji można wyświetlić wciskając przycisk K<br>Wartość współczynnika kalibracji można zmienić poprzez<br>wprowadzenie ręczne. |
| Concentration offset<br>[Przesunięcie punktu<br>zerowego dla stężenia] | <b>0.00</b> do 50.0 mg/1 O <sub>2</sub>        | c-Offset<br>0.00 mg/1      | Parametr ten określa przesunięcie punktu zerowego<br>kalibrowanego zakresu.<br>(Zmiana znaku dokonywana jest przyciskiem K)                                                                                                    |
| Cykle płukania                                                         | od 1 do 5                                      | Rinse cycles               | Wpływa na płukanie komory mieszania i pobór próbki do<br>następnego pomiaru. Przy znacznych wahaniach stężenia<br>należy zwiększyć ilość cykli płukania.                                                                                                    |

| Opcja                                                                             | Ustawienia<br>(ustaw. domyślne: pogrubione)                                  | Wskaźnik                        | Opis                                                                                                    |
|-----------------------------------------------------------------------------------|------------------------------------------------------------------------------|---------------------------------|----------------------------------------------------------------------------------------------------|
| Dilution<br>[Współczynnik<br>rozcieńczenia]                                       | od 0.10 do 10.00<br><b>1.00</b>                                              | Dilution<br>1.00                | Jeśli próbka ma zostać rozcieńczona w fazie pomiędzy jej<br>pobraniem a dostarczeniem do analizatora, wówczas<br>konieczne jest wprowadzenie współczynnika<br>rozcieńczenia (współczynnik przez który mnożona jest<br>wartość mierzona).                                                               |
| Czas usuwania chlorków                                                            | 1 do 30 min<br>10 min                                                        | Stripping time<br>10 min        | W tym czasie wszystkie chlorki są usuwane aby zapobiec<br>zafałszowaniu wartości mierzonej. Należy zwiększyć czas<br>dla stężeń w komorze mieszania >1g/l Cl <sup>-</sup> lub stężeń<br>większych od mierzonego ChZT.                                                                                  |
| Czas reakcji                                                                      | 10 do 180 min<br><b>120 min</b>                                              | Digestion time<br>120 min       | Można skrócić czas dla próbek w których reakcja<br>zachodzi szybko. Po skróceniu czasu należy sprawdzić<br>poprawność pomiaru przez porównanie z wynikami<br>uzyskanymi metodą standardową.                                                                                                    |
| Tryb poprawy dokładności                                                          | on<br>off                                                                    | Accuracy mode<br>off            | Accuracy mode="on"[Tryb poprawy dokładności]<br>Komora mieszania jest płukana czystą wodą lub<br>roztworem 0 mg/l ChZT W ten sposób wzrasta<br>powtarzalność i dokładność pomiaru.                                                                                                    |
|                                                                                   |                                                                              |                                 | Accuracy mode="off" [Tryb standardowy]<br>Komora mieszania jest płukana próbką.                                                                                                    |
| Wyjście analogowe                                                                 | 020 mA / <b>420</b> mA                                                       | Analog output<br>4-20 mA        | Wybór zakresu wyjścia prądowego. Jeżeli stężenie ChZT jest w zakresie 0 x mg/l $O_2$ , zarówno 4 mA jak i 0 mA mogą odpowiadać 0 mg/l. W obu przypadkach koniec zakresu odpowiada 20 mA.                                                                                                    |
| Alarm value AV 1 [Wart. gr.<br>w kanale 1]                                        | NO                                                                           | Alarm val. 1<br>norm. closed    | W ustawieniu tym styk wartości granicznej 1<br>konfigurowany jest jako NO (normalnie otwarty)<br>lub NC (normalnie zamknięty).                                                                                                    |
| Alarm value AV 2 [Wart. gr.<br>w kanale 2]                                        | NO<br>NC<br>I Zmiany zostaną wprowadzone po<br>resecie (wył i wł zasilania)! | Alarm val. 2<br>norm. closed    | W ustawieniu tym styk wartości granicznej 2,<br>konfigurowany jest jako NO (normalnie otwarty)<br>lub NC (normalnie zamknięty).                                                                                                    |
| Error contact [Styk<br>sygnalizacji usterki]                                      |                                                                              | Error contact<br>norm. closed   | W ustawieniu tym styk sygnalizacji usterki<br>konfigurowany jest jako NO (normalnie otwarty)<br>lub NC (normalnie zamknięty)                                                                                                    |
| Current date/time<br>[Aktualna data / czas]                                       | od 01.01.96 00:00 do 31.12.95 23:59                                          | act.Date/Time<br>25.01.02 15:45 | Ustawienie zegara systemowego.<br>Format DD.MM.YY hh:mm.                                                                                                    |
| Calibrate offset<br>[Przesunięcie kalibracyjne]                                   | yes / no [tak / nie]                                                         | Calibrate offs<br>yes:K no:E    | Przesunięcie punktu zerowego częstotliwości <sup>1)</sup><br>Poprzez wciśnięcie przycisku K rozpoczynany jest<br>pomiar wartości zerowej reagentu (stosując wodę<br>destylowaną zamiast próbki) w celu kompensacji<br>naturalnej barwy reagentu.                                                       |
| Frequency offset<br>[Przesunięcie punktu<br>zerowego częstotliwości] <sup>1</sup> | COD-A<br>od 500 do 1500<br>1000<br>COD-B<br>od 0 do 500<br>200               | f-Offset [Hz]<br>1000           | Ręczna zmiana wartości przesunięcia punktu zerowego<br>częstotliwości. <sup>1)</sup>                                                                                                    |
| Pojemność zbiornika na<br>odpady zawierające chrom                                | 0 do 50 l<br>5.0 l                                                           | Tank capacity<br>5.0 I          | Wprowadzona wartość musi być zgodna z faktyczną<br>pojemnością zbiornika na odpady zawierające chrom.<br>Gdy licznik odpadów osiągnie tę wartość pojawi się błąd<br>("Empty tank!" [Opróżnij zbiornik]). Błąd należy skasować<br>w menu "Maintenance/Empty tank?" po opróżnieniu<br>zbiornika odpadów. |

1. Każdorazowo po zmianie odczynników lub wymianie fotometru należy powtórnie wyznaczyć przesunięcie punktu zerowego częstotliwości oraz współczynnik kalibracji.

| 5.2.4                   | PARAMETER ENTRY | WPROWADZANIE PARAMETRÓW |
|-------------------------|-----------------|-------------------------|
| <b>-</b> · <b>-</b> · · |                 |                         |

| Орсја                                              | Ustawienia<br>(ustaw. domyślne: pogrubione)                                  | Wskaźnik                                          | Opis                                                                                                    |
|----------------------------------------------------|------------------------------------------------------------------------------|---------------------------------------------------|----------------------------------------------------------------------------------------------------|
| Zakres pomiarowy<br>START                          | COD-A: 0200 mg/l / <b>0 mg/l</b><br>COD-B: 05000 mg/l / <b>0 mg/l</b>        | Range start<br>0.00 mg/l                          | Zdefiniowana tu wartość stężenia przypisywana jest do<br>wartości prądu 0 lub 4 mA na wyjściu analogowym <sup>1</sup> .                                                                                                    |
| Koniec<br>zakresu pomiarowego                      | COD-A: 50200 mg/1 / <b>200 mg/1</b><br>COD-B: 505000 mg/1 / <b>5000 mg/1</b> | Range end<br>200 mg/1                             | Zdefiniowana tu wartość koncentracji przypisywana jest<br>do wartości prądu 20 mA na wyjściu analogowym.                                                                                                    |
| Alarm value AV1<br>[wartość graniczna<br>kanału 1] | COD-A: 0200 mg/l / <b>50 mg/l</b><br>COD-B: 05000 mg/l / <b>1000 mg/l</b>    | Alarm val. 1<br>50 mg/l                           | Wartość graniczna stężenia przyporządkowana do<br>przekaźnika 1 (2% histereza przełączania wartości<br>granicznej).                                                                                                    |
| Alarm value AV2<br>[wartość graniczna<br>kanału 2] | COD-A: 0200 mg/l / <b>150 mg/l</b><br>COD-B: 05000 mg/l / <b>4000 mg/l</b>   | Alarm val. 2<br>150 mg/l                          | Wartość graniczna stężenia przyporządkowana do przekaźnika 2 (2% histereza przełączania wartości granicznej).                                                                                                    |
| 1. Measurement<br>[1. Pomiar]                      | od 01.01.96 00:00 do 31.12.95 23:59                                          | 1. Measurement<br>10.02.02 08:00                  | Po każdej wprowadzonej tu zmianie, przyrząd nie czeka<br>na upływ czasu przerwy pomiędzy pomiarami. Jeśli<br>pomiar ma zostać uruchomiony natychmiast, wprowadzić<br>czas przeszły.                                                                                                    |
| Odstęp między<br>pomiarami                         | 10<br>2 min 1440 min<br>2 min                                                | Meas.interval<br>10 min<br>Meas.interval<br>2 min | Czas pomiędzy dwoma kolejnymi pomiarami.<br>Jeśli wprowadzone zostanie ustawienie: 2 minuty, pomiar<br>realizowany jest bez jakichkolwiek przerw.                                                                                                    |
| Time (czas)<br>1. Kalibracja                       | od 01.01.96 00:00 do 31.12.95 23:59                                          | 1. Calibration<br>01.01.02 08:00                  | <ul> <li>Czas 1-szej kalibracji (DD.MM.YY, czas: hh.mm). Po każdej wprowadzonej tu zmianie, przyrząd nie czeka na upływ czasu przerwy pomiędzy płukaniami. Jeśli kalibracja ma zostać uruchomiona natychmiast, wprowadzić czas przeszły.</li> <li>Dostarczane analizatory są wstępnie skalibrowane.</li> <li>Uruchomić 1-szą kalibrację najwcześniej po 2 godzinach od momentu pierwszego uruchomienia analizatora (czas nagrzewania)</li> <li>Ustawić czas: 8:00 (przykładowe ustawienia czasu podano celem odpowiedniej synchronizacji procedur kalibracji i płukania).</li> <li>Jeśli kalibracja została uruchomiona ręcznie, należy ponownie zdefiniować ustawienie czasu 1-szej kalibracji ponieważ odstęp między kalibracjami zależy od czasu poprzedniej kalibracji.</li> </ul> |
| Odstęp między<br>kalibracjami                      | 0720 h<br><b>48 h</b>                                                        | Calib.interval<br>48 h                            | Czas pomiędzy dwoma kolejnymi kalibracjami.<br>Ustawienie "0 h" powoduje wstrzymanie kalibracji.<br>Zalecane ustawienie: wybór ustawienia odstępu z zakresu<br>4872 h.                                                                                                    |
| Stężenie roztworu<br>kalibracyjnego                | COD-A: 1200 mg/l / <b>100 mg/l</b><br>COD-B: 15000 mg/l / <b>2500 mg/l</b>   | Calib. solution<br>100 mg/l                       | Stężenie roztworu wzorcowego.<br>Zalecany jest wybór roztworu wzorcowego o koncentracji<br>powyżej 2/3 zakresu pomiarowego.                                                                                                    |

1. Dostępne ustawienia 0 lub 4 mA patrz CONFIGURATION [Konfiguracja]

## 5.2.5 LANGUAGE [Język]

Dostępne są następujące języki obsługi menu:

- Niemiecki
- Angielski

### 5.2.6 ERROR DISPLAY [Wyświetlenie błędu]

- Omawiane menu dostępne jest wyłącznie w trybie "Tylko do odczytu".
- Wykaz komunikatów błędów wraz z ich opisem i sposobem rozwiązywania znajduje się w rozdziale "Wskazówki diagnostyczne".
- Jeśli występuje co najmniej jeden komunikat błędu, na wyjściu sygnalizacyjnym ustawiony jest stan "fault [usterka]".
- W przypadku utrzymującej się przyczyny usterki, komunikat błędu zgłaszany jest przy każdym pomiarze. Po zaniku uprzednio występującego błędu, komunikat tego błędu powinien zostać skasowany automatycznie. W przeciwnym wypadku, można go usunąć poprzez szybkie wyłączenie i ponowne włączenie analizatora.

## 5.2.7 Konserwacja

| Opcja                                                         | Wskaźnik                     | Opis                                                                                                    |
|---------------------------------------------------------------|------------------------------|----------------------------------------------------------------------------------------------------|
| Empty reactor<br>[opróżnić komorę<br>mieszania]               | Empty reactor?<br>yes:K no:E | Rozpoczęty zostaje proces chłodzenia, opróżniania i<br>płukania komory mieszania. Dopiero po jego zakończeniu<br>można rozpocząć obsługę komory. Należy wykonać tę<br>procedurę każdorazowo przed wymianą wężyków<br>kwasu. |
| Tank fill level<br>[poziom w zbiorniku]<br>(tylko do odczytu) | Tank fill level<br>0.0 l     | Wyświetlany jest aktualny poziom w zbiorniku.                                                                                                    |
| Pusty zbiornik?                                               | Empty tank?<br>yes:K no:E    | Po ręcznym opróżnieniu zbiornika należy wybrać "Yes"<br>[tak] w menu. Wewnętrzny licznik poziomu dla zbiornika<br>zostaje wyzerowany.                                                                                       |

### 5.2.8 SERVICE [OBSŁUGA SERWISOWA]

### NOTICE

# Na tym ekranie można uaktywnić funkcję sterowania bezpośredniego. Nieprawidłowa kombinacja ustawień może spowodować uszkodzenie analizatora.

 $\rightarrow$  Do obsługi menu serwisowego konieczna jest szczegółowa wiedza o budowie i działaniu analizatora.

 $\rightarrow$ Nacisnąć "M" aby wyjść z menu serwisowego. Wszystkie funkcje powrócą do ustawień fabrycznych.

→ Podczas ręcznego sterowania nie wolno dopuścić do reakcji w komorze pomiędzy próbką zawierającą chlorki a odczynnikiem R2. Reakcja wytrącenia spowoduje pokrycie okien optycznych filmem lub warstwą srebra. Może to powodować powstawanie błędów pomiaru.

| Opcja                                       | Wskaźnik                                                           | Opis                                                                                                    |
|---------------------------------------------|--------------------------------------------------------------------|----------------------------------------------------------------------------------------------------|
|                                             |                                                                    | Wirtualny panel sterujący<br>Istnieje możliwość wyboru różnych kombinacji ustawień<br>zaworów i pomp.                                                                                                    |
| Pumps and valves<br>[Pompy i zawory]        | V1 2 3 4 P1 2 G<br>P S 1 z s s s<br>V1+5 2 3 4 P1 2<br>P S P c s s | <ul> <li>Dostępne opcje wyboru:</li> <li>Valve 1,Valve 5:<br/>P (próbka/wyłot wody płuczącej) lub S (roztwór wzorcowy/wyłot odpadów zaw. chrom)</li> <li>Zawór 2:<br/>S (roztwór wzorcowy) lub 0(roztwór 0 mg/l O<sub>2</sub>)</li> <li>Zawór 3:<br/>P (próbka) lub H (kwas)</li> <li>Zawór 4 (do opróżniania komory mieszania):<br/>c (zamknięty) lub o (otwarty)</li> <li>Pompa 1 (próbka lub roztwór/ ( 0 mg/l O<sub>2</sub>)) i pompa 2 (odczynniki):<br/>s (zatrzymanie) lub g (praca)</li> <li>Możliwe są następujące kombinacje ustawień zaworów:</li> <li>V1: P, V2: S, V3:P<br/>Doprowadz. próbki. Po wyjściu z menu Service,<br/>ustawienie to jest automatycznie resetowane.</li> <li>V1: S, V2: S, V3:P<br/>Doprowadzenie roztworu wzorcowego</li> <li>V1: S, V2: O, V3:P<br/>Doprowadzenie roztworu 0 mg/l O<sub>2</sub></li> <li>V1: P, V2: S, V3:H<br/>Doprowadzenie odczynnika 1</li> </ul> |
| Podgrzewanie i chłodzenie                   | He Fa Co Air<br>a a a a                                            | He = Ogrzewanie<br>Fa = Wentylator chłodzący komorę mieszania<br>Co = Chłodzenie ogniwem Peltiera<br>Air = Kompresor (doprowadzenie powietrza do komory<br>mieszania)                                                                                                    |
| Signal frequency<br>[Częstotliwość sygnału] | 6000 Hz                                                            | Częstotliwość sygnału fotometru                                                                                                    |

# 5.2.9 DATA STORAGE [PAMIĘĆ DANYCH]

| Opcja                                  | Wskaźnik                    | Opis                                                                                                    |
|----------------------------------------|-----------------------------|----------------------------------------------------------------------------------------------------|
| Measured values<br>[Wartości mierzone] | 53.1μg/1<br>02.02.99 22:47  | Pamięć danych zawiera 1024 ostatnich wartości<br>mierzonych stężeń wraz z datą i czasem ich rejestracji.<br>Jeśli nie są dostępne żadne dane, pojawia się wskazanie<br>"Empty set" [Brak danych w pamięci].<br>Zbiór danych przeglądany jest za pomocą<br>przycisków 🚹 i ∔ .                                                                                             |
| Serial output<br>[Wyjście szeregowe]   | Serial output<br>yes:K no:E | Istnieje możliwość transmisji <b>całego</b> zbioru danych (w<br>formacie ASCII) przez interfejs szeregowy. W tym celu,<br>urządzenie odbiorcze (komputer PC) musi być<br>skonfigurowane zgodnie z parametrami transmisji 9600,<br>N, 8, 1.<br>Transmisja danych jest możliwa po wysłaniu przez<br>urządzenie odbiorcze (PC) wartości 81 w kodzie ASCII<br>("Shift"+"D"). |
| Clear data<br>[Kasowanie danych]       | Clear data<br>s: †+↓ n: E   | Kasowanie <b>całego</b> zbioru danych                                                                                                    |

## 5.3 Kalibracja

Pełna kalibracja (wyzwalana w trybie automatycznej kalibracji) składa się z dwóch pomiarów offsetu (przesunięcia) i jednego pomiaru roztworu wzorcowego. Za pomocą menu CONFIGURATION można wykonać ręczną kalibrację offsetu, nachylenia charakterystyki oraz przeglądnąć bieżące dane kalibracyjne.

#### Przykładowa procedura kalibracji

Jeśli zaistnieje potrzeba natychmiastowego dokonania kalibracji (np. po wymianie reagentów), należy postępować zgodnie z poniższą procedurą:

Upewnić się, że reagenty zostały wymienione, węże ponownie napełnione (bez pęcherzy powietrza) oraz aktywny jest tryb pomiarowy analizatora.

- 1. Przytrzymać wciśnięty przycisk M aż do momentu pojawienia się wskazania AUTO MEASURING [POMIAR AUTOMATYCZNY].
- 2. Za pomocą przycisku → przejść do menu PARAMETER ENTRY [WPROWADZANIE PARAMETRÓW] i uaktywnić je wciskając E.
- 3. Wcisnąć 🗉 w celu przejścia do opcji "1st calibration" [1-sza kalibracja].
- 4. Następnie, za pomocą przycisków ↓ lub ↑ i ⊑ ustawić datę pierwszej kalibracji w czasie przeszłym.
- 5. Wcisnąć <sup>E</sup> celem potwierdzenia dokonanego ustawienia, a następnie dwukrotnie wcisnąć <sup>M</sup> aby powrócić do głównego menu.
- 6. Ponownie wcisnąć 🕒. Spowoduje do powrót do trybu pomiarowego. Od tego momentu kalibracja jest wykonywana automatycznie.

## 6 Uruchomienie

## 6.1 Kontrola przed uruchomieniem

#### **A**CAUTION

Zapobieganie uszkodzeniom spowodowanym przez nieprawidłowe zasilanie oraz błędne lub niepewne podłączenia węży

→ Sprawdzić poprawność wszystkich podłączeń. W szczególności, upewnić się, że przyłącza węży zostały mocno i szczelnie zamocowane.

 $\rightarrow$  Upewnić się, że napięcie zasilania zgodne jest z wartością podaną na tabliczce znamionowej.

## 6.2 Załączenie analizatora

#### NOTICE

#### Prawidłowe obchodzenie się z odpadami

 $\rightarrow$  Zbiornik na odpady musi być pewnie umocowany pod analizatorem.

→ Przed uruchomieniem zbiornik należy napełnić neutralizatorem odpadów zawierających chrom Cr6+ (odczynnik 3, CAY440 or CAY441).

Po skonfigurowaniu i skalibrowaniu analizatora, cykl pomiarowy uruchamiany jest automatycznie. Dalsze wprowadzanie parametrów nie jest już konieczne.

Celem pierwszego uruchomienia lub ponownego ustawienia parametrów przyrządu, należy wykonać następującą procedurę:

- 1. Podłączyć wtyk (ze stykiem ochronnym) do gniazda.
- 2. Przytrzymać wciśnięty przycisk M aż do momentu pojawienia się wskazania AUTO MEASURING [POMIAR AUTOMATYCZNY].
- Jeżeli jest to możliwe, przed uruchomieniem pozostawić analizator przez pewien czas w trybie oczekiwania, pozwalając na nagrzanie przyrządu (wskazanie "Auto measuring [Pomiar automatyczny]"). Czas rozpoczęcia pomiaru może być zdefiniowany w opcji "1st measurement [1-szy pomiar]" w menu PARAMETER ENTRY [WPROWADZANIE PARAMETRU].
- W przypadku uruchomienia pomiaru przed upływem czasu nagrzewania analizatora, wynik pierwszego pomiaru będzie obarczony błędem. Czas odpowiedzi przyrządu jest zależny od temperatury. W przypadku zbyt niskiej temperatury, wstępnie zdefiniowany czas odpowiedzi nie jest wystarczający dla realizacji kompletnej procedury pomiarowej. W związku z powyższym, nigdy nie należy wykonywać kalibracji przed upływem czasu nagrzewania. Przed rozpoczęciem kalibracji należy odczekać co najmniej dwie godziny.
- Tryb poprawy dokładności oraz dodatkowe cykle płukania zwiększają powtarzalność i dokładność pomiarów.
- Wybrać menu CONFIGURATION [KONFIGURACJA] i zaprogramować poszczególne opcje, łącznie z ustawieniem "Tank capacity" [Pojemność zbiornika]. Powrót do głównego menu możliwy jest poprzez wciśnięcie M.
- 4. Następnie dokonać ustawień w menu PARAMETER ENTRY [WPROWADZANIE PARAMETRU].
- 5. Wybrać menu SERVICE [OBSŁUGA SERWISOWA].
  - a. Włączyć pompę odczynników P2 "on" (wybrać P2 za pomocą E, ustawić "g" 1) i pozostawić ją włączoną do momentu opróżnienia komory mieszania.
    Następnie, wyłączyć pompkę P2 (ustawienie "s") za pomocą 1.
  - b. Opróżnić komorę przełączając zawory tak, aby odprowadzić zawartość do zbiornika odpadów (V1: S; V4: a). Następnie zamknąć reaktor (V1: P; V4: z).

- d. Włączyć pompę próbki P1 "on" (wybrać P1 za pomocą E, ustawić "g" +). Pozostawić ją pracującą aż do momentu, gdy będzie można stwierdzić, że odczynnik 1 jest w komorze. Następnie, wyłączyć pompkę P1 (ustawienie "s") za pomocą +.
- e. Przełączyć zawory tak, aby doprowadzany był roztwór wzorcowy (wybrać V1: S, V2: S, V3: P; używając ⊑ lub Œ, przełączyć na "S" ๋).
- f. Włączyć pompę próbki P1 "on" (wybrać P1 za pomocą Ē, ustawić "g" ↑). Pozostawić ją pracującą aż do momentu, gdy będzie można stwierdzić, że roztwór wzorcowy jest w komorze.

Następnie, wyłączyć pompkę P1 (ustawienie "s") za pomocą 🕩.

- g. Przełączyć zawory tak, aby doprowadzany był roztwór wzorcowy 0 mg/l  $\rm O_2$  (wybrać V1: S, V2: 0, V3: P).
- h. Następnie załączyć pompkę próbki, P1: "on". Pozostawić ją pracującą aż do momentu, gdy będzie można stwierdzić, że roztwór wzorcowy 0 mg/l O<sub>2</sub> jest w komorze. Wyłączyć pompkę P1.
- i. Potem, przełączyć zawory tak, aby doprowadzana była próbka (wybrać V1: P, V2: S, V3: P).
- j. Następnie załączyć pompkę próbki, P1: "on". Obserwować komorę, po zauważeniu próbki odczekać minutę i wyłączyć pompkę. Pozostałości roztworu wzorcowego 0 mg/l O<sub>2</sub> zostaną usunięte. Wyłączyć pompkę P1.
- k. Opróżnić komorę przełączając zawory tak, aby odprowadzić zawartość do zbiornika odpadów (V1: S; V4: a).
- 6. Powrót do głównego menu możliwy jest poprzez wciśnięcie M.

Analizator rozpoczyna procedury "Kalibracja", "Pomiar" i "Płukanie" automatycznie (wyzwalanie za pomocą sygnału sterującego lub wbudowanego układu czasowego), zgodnie z ustawionymi parametrami przyrządu (przebieg procedur sterowany w oparciu o zdefiniowane czasy: 1-szej kalibracji, 1-szego pomiaru, 1-szego płukania oraz odpowiednich odstępów pomiędzy nimi).

## 7 Konserwacja

#### **A**CAUTION

Użytkownik może podejmować samodzielnie wyłącznie prace konserwacyjne wymienione w niniejszym rozdziale.

 $\rightarrow$  Wszystkie pozostałe prace, nie opisane tutaj, mogą być wykonywane tylko przez serwis E+H.  $\rightarrow$  Wszystkie prace przy analizatorze należy wykonywać w ubraniu ochronnym.

## 7.1 Plan konserwacji

Poniżej zamieszczono wykaz wszystkich prac konserwacyjnych, które muszą być wykonywane podczas normalnej eksploatacji przyrządu.

Jeżeli używany jest system przygotowania próbki np. CAT430, należy skoordynować wymagane dla niego prace konserwacyjne z pracami przy analizatorze. Należy w tym celu zapoznać się z informacjami zawartymi w rozdziale "Konserwacja" w instrukcji obsługi systemu CAT430.

| Częstotliwość prac | Wymagane prace                                                                                                    | Wskazówka                                                                                                    |
|--------------------|----------------------------------------------------------------------------------------------------|----------------------------------------------------------------------------------------------------|
| Cykl tygodniowy:   | <ul> <li>Sprawdzić i zanotować współczynnik<br/>kalibracyjny (dla celów serwisowych)</li> <li>Zawory węży ustawić w odpowiednim<br/>położeniu i spryskać silikonem w spray'u<br/>(wydłuża okres eksploatacji).</li> </ul>                                                                                                  | CONFIGURATION [KONFIGURACJA]                                                                                                    |
| Co 2 miesiące      | – Wymiana odczynników                                                                                                    | – patrz rozdział "Wymiana odczynników"                                                                                                    |
| Raz na miesiąc     | <ul> <li>Przepłukać układ węży doprowadzających<br/>próbkę wodą pod ciśnieniem (iniektor<br/>jednorazowy), sprawdzić i w razie potrzeby<br/>wymienić reagenty</li> <li>Spryskać węże pompki silikonem w sprayu</li> <li>Sprawdzić czy naczynie przelewowe nie<br/>uległo zniszczeniu, oczyścić w razie potrzeby</li> </ul> | <ul> <li>W przypadku wymiany roztworu należy<br/>zdjąć kasetę dociskową węży pompki próbki.</li> <li>Podłączyć strzykawkę zamiast wlotu próbki.</li> </ul> |
| Co 6 miesiące      | – Wymienić węże pompek                                                                                                    |                                                                                                    |
| Co 3 miesiące      | <ul> <li>Wyczyścić węże spustowe:</li> <li>Przez min. 30 min płukać węże próbką</li> <li>Wymienić węże pomp</li> </ul>                                                                                                    | <ul> <li>SERVICE [OBSŁUGA SERWISOWA]</li> <li>V1: P, P1: g, P2: s, V2: S, V3: P</li> <li>Doprowadzić roztwór do przyłącza poboru<br/>próbki.</li> </ul>    |
| Co 6 miesiące      | – Wymienić węże zaworów                                                                                                    | – Patrz rozdział "Wymiana węży zaworów"                                                                                                    |

W przypadku wykonywania prac przy wężach reagentów, zawsze należy je odłączyć od pojemników, aby zapobiec zanieczyszczeniu reagentów. Opróżnić węże odczynników za pomocą menu SERVICE.

## 7.2 Wymiana reagentów

#### **A**CAUTION

#### Substancje żrące i inne zagrożenia

Ryzyko utraty wzroku, poparzeń skóry oraz zmiażdżenia palców

- $\rightarrow$  Istnieje niebezpieczeństwo przygniecenia rąk przez klapy lub głowice pomp.
- $\rightarrow$  Podczas stosowania reagentów należy przestrzegać ostrzeżeń zawartych w kartach

bezpieczeństwa tych substancji. Nosić odzież, rękawice i okulary ochronne.

 $\bigcirc \rightarrow$  Nosić odzież, rękawice i okulary ochronne.

 $\rightarrow$  Stosując roztwór chlorowy bielący upewnić się, że w miejscu pracy zapewniona jest odp. wentylacja. W przypadku złego samopoczucia natychmiast skonsultować się z lekarzem.

 $\rightarrow$  Nigdy nie dodawać wody do reagentów. Grozi to rozpryskiwaniem i w przypadku reagentów zawierających kwasy również poparzeniem.

Jeśli reagenty są prawidłowo przechowywane (w ciemności, w temperaturze nie przekraczającej 20 °C) zachowują one trwałość przez co najmniej 12 tygodni od daty produkcji (numer seryjny).

Po upływie tego okresu, konieczna jest wymiana reagenta. Dopuszczalny okres magazynowania reagentów może być przedłużony przez przechowywanie ich w ciemności, w chłodnym miejscu. Wymiana reagentów jest absolutnie konieczna w przypadku, gdy:

- reagent został zanieczyszczony próbką (patrz "Wskazówki-diagnostyczne")
- reagent jest zbyt stary
- reagent utracił prawidłowe właściwości w wyniku niewłaściwego przechowywania

#### 7.2.1 Kontrola reagentów

- 1. Kontrola wizualna: reagent R2 o barwie pomarańczowej nadaje się do użytku, reagent R2 o barwie zielonej należy wymienić.
- 2. Wymieszaj 5 ml reagenta R2 z kilkoma kryształami odkażalnika dla dwuchromianów. Jeśli reagent nadaje sie do użytku kolor zmieni się szybko z pomarańczowo-brązowego na zielony.
- 3. Sprawdzić stężenie roztworu wzorcowego w warunkach laboratoryjnych. Dopasować wartości ustawień (PARAMETER ENTRY [WPROWADZANIE PARAMETRU], "Calibration solution [Roztwór kalibracyjny]") lub wymienić roztwór wzorcowy.
- 4. Reagent R1 musi być klarowny i bezbarwny.

#### 7.2.2 Wymiana pojemników

- 1. Ostrożnie odłączyć węże od pojemników i wytrzeć je suchą szmatką. Czynności te należy wykonywać w rękawicach ochronnych.
- 2. W menu Service należy przełączyć zawory V1 i V4 na "S". Upewnić się, że płyny stosowane w kolejnych czynnościach mogą wypływać z komory mieszania.
- 3. Załączyć pompkę reagenta na ok. 5 sekund.
- 4. Przełączyć zawór V3 na "H" a pompkę próbki i kwasu P1 na 5 sekund na "g".
- 5. Umieścić zlewkę z wodą destylowaną w urządzeniu, wprowadzić do niej wężyki reagenta R2 (roztworu dwuchromianu) i kwasu siarkowego. Następnie płukać rurki reagentów przez około 3 minuty. Przełączyć wszystkie pompki do stanu "g". Następnie przełączyć je do stanu "s" (wyłączone). Po płukaniu wyjąć wężyki z wody i pompować powietrze przez około minutę
- 6. Wymienić pojemniki z reagentami i podłączyć węże do nowych pojemników.
- 7. Napełnić wąż reagentów nowymi reagentami (SERVICE). Przełączyć pompki do stanu "g". Gdy przestaną być widoczne pęcherze powietrza, przełączyć pompki do stanu "s".
- 8. Wybrać menu SERVICE [OBSŁUGA SERWISOWA]. Ponownie uszczelnić zawór wyczystkowy komory mieszania. Następnie wykonać kalibrację (patrz rozdział "Kalibracja").

## 7.3 Wymiana węży pompek

#### **A**CAUTION

#### Odłączając węże od króćców, nie dopuścić do rozpryskiwania reagentów.

 $\rightarrow$  Nosić odzież, rękawice i okulary ochronne.

Pompy perystaltyczne doprowadzające medium do analizatora tłoczą próbkę na zasadzie stanowiącej kombinację pompy próżniowej i wyporowej. Wydajność pompek uzależniona jest od elastyczności węży. Obciążenie mechaniczne powoduje spadek ich elastyczności i w konsekwencji wydajności pomp. Sposób użytkowania wpływa na zużycie węży. Efekt ten może być do pewnego stopnia kompensowany poprzez kalibrację. Jeśli spadek elastyczności jest zbyt duży, wydajność pomp przestaje być powtarzalna, co prowadzi do nieprawidłowych pomiarów. Jest to przyczyna konieczności wymiany węży.

#### Procedura wymiany węży

- 1. Odłączyć węże reagentów od pojemników, aby zapobiec zanieczyszczeniu reagentów.
- 2. Przepłukać stare węże wodą a następnie przedmuchać powietrzem, celem ich opróżnienia (patrz SERVICE [OBSŁUGA SERWISOWA]).

- 3. Odłączyć węże od przyłączy na bloku zaworów.
- 4. Zluzować kasety dociskowe węży (od 1 do 3 na pompę):
  - Nacisnąć dolny uchwyt (poz. 3).
  - Zdemontować kasetę dociskową węży z wężykami pomp.
  - Wyjąć stare wężyki z kasety zaciskowej i zutylizować je.
  - Za pomocą wody wyczyścić kasetę i głowicę rolkową (poz. 1).

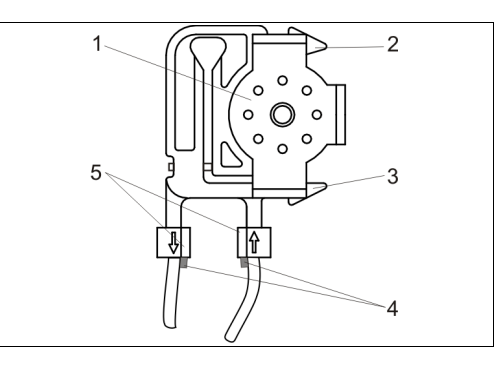

Głowica rolkowa

2

- Górny uchwyt kasety dociskowej
- 3 Dolny uchwyt kasety dociskowej
- 4 Prowadnice wężyka pompy
- 5 Złączki z prowadnicami

Rys. 18: Pompka reagentu

#### Montaż nowych wężyków

- 1. Spryskać nowe wężyki pompki, kasety dociskowe i głowice silikonem w spray'u.
- 2. Włożyć nowe wężyki do kasety dociskowej.
- 3. Naciągnąć oba końce wężyka w dół i wcisnąć złączki na prowadnice kasety dociskowej. Upewnić się że są prawidłowo osadzone.
- 4. Najpierw umieścić kasetę w górnym uchwycie pompy (poz. 2) a następnie wcisnąć kasetę w dolny uchwyt 9poz. 3).

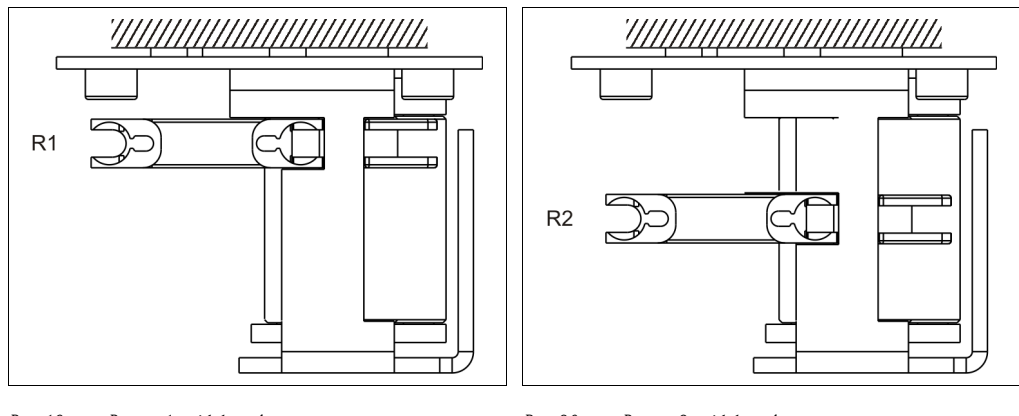

Rys. 19: Pompa 1, widok z góry R1 Reagent 1 Rys. 20: Pompa 2, widok z góry R2 Reagent 2

- 5. Należy pamiętać o ponownym podłączeniu węży reagentów do pojemników i bloku zaworów.
- 6. Po instalacji, ponownie napełnić węże próbką lub roztworem wzorcowym (SERVICE)<sup>1</sup>.
- 7. Określić stałą kalibracyjną ("Calibration").

#### NOTICE

#### Ryzyko pomyłek w połączeniach i wadliwego działania

- $\rightarrow$  Upewnić się, że nowe węże pompek zostały podłączone do odpowiednich przyłączy trójnika.
- $\rightarrow$  Kody zamówieniowe węży (zestawy) podano w rozdz. 9.4 "Części zamienne".

<sup>1.</sup> Upewnić się, że po napełnieniu w wężykach nie występują bąbelki powietrza.

## 7.4 Wymiana wężyków podłączonych do zaworów

Procedura wymiany węży:

- 1. Przepłukać stare węże wodą a następnie je opróżnić (patrz SERVICE [OBSŁUGA SERWISOWA]).
- 2. Odłączyć węże od zaworów:
  - a. Węże zamontowane od strony czołowej można odłączyć bezpośrednio, ponieważ zawory w stanie bezprądowym są otwarte.
  - b. W przypadku tylnych węży, nacisnąć czarny przycisk na zaworze i odłączyć węże.
- 3. Przed wsunięciem nowych węży posmarować je smarem silikonowym.
- 4. Montaż nowych węży polega na wykonaniu powyższych czynności w odwrotnej kolejności. Upewnić się, że węże zostały podłączone prawidłowo.

1

2

3

4

5

6

7

8

Q

10

11

Próbka

Roztwór wzorcowy (100 lub 2500 mg/l O<sub>2</sub>)

Pompa poboru próbek i kwasu siarkowego (P1)

Wlot poboru próbek i kwasu siarkowego (P1)

Roztwór wzorcowy 0 mg/l O2

Roztwór dwuchromianu R2

Z pompy odczynników (P2)

Wlot, pompa odczynników (P2)

Wlot odczynnika do komory mieszania

Wlot próbki/kwasu do komory mieszania

Kwas siarkowy R1

- 5. Po montażu, ponownie napełnić węże próbką lub roztworem wzorcowym (SERVICE).
- 6. Wykonać kalibrację ("Calibration").

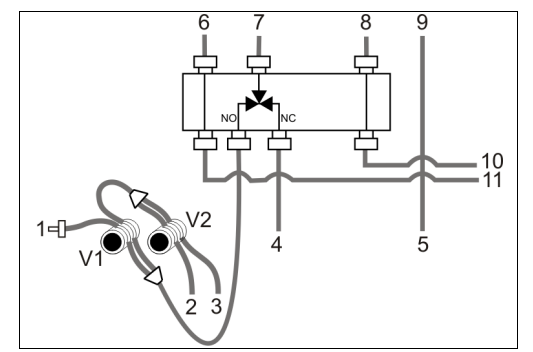

Rys. 21: Zawory i węże podłączone do zaworów

## 7.5 Czyszczenie

#### 7.5.1 Obudowa

#### NOTICE

Podczas czyszczenia, nie dopuścić do uszkodzenia tabliczki znamionowej analizatora.

 $\rightarrow$  Nie używać żadnych środków czyszczących na bazie rozpuszczalników.

Czyszczenie obudowy analizatora:

- Wytrzeć ślady odczynników ściereczką jednorazową i przepłukać powierzchnie czystą wodą. Następnie wytrzeć ściereczką do sucha.
- Jeśli kasety dociskowe stały się białe, należy je wymienić. Dalsze czyszczenie jest bez bezzasadne.

#### 7.5.2 Wyczyścić matę filtracyjną wentylatora obudowy

- 1. Przed wymianą maty filtracyjnej zdemontować pokrywę.
- 2. Czyszczenie maty można wykonać na kilka sposobów:
  - a. Wymyć matę w wodzie z łagodnym detergentem (w razie potrzeby) o temp. ok. 40 °C.
  - b. Wytrzepać, odkurzyć lub przedmuchać matę sprężonym powietrzem.
  - c. Jeśli mata jest zanieczyszczona smarem: Wymyć matę w benzynie, w rozpuszczalniku tri lub ciepłej wodzie z dodatkiem rozpuszczalnika smarów

#### NOTICE

#### Pozostałości rozpuszczalników organicznych mogą uszkodzić matę

 $\rightarrow$  Po użyciu rozpuszczalników organicznych, matę należy całkowicie wysuszyć przed zamontowaniem.

## 7.6 Wyłączenie z obsługi

Dokonanie procedury wyłączenia analizatora z eksploatacji wymagane jest przed wysyłką lub przed dłuższą przerwą w pracy (ponad 2 dni).

#### **A**CAUTION

#### Pozostałości substancji chemicznych mogą być przyczyną obrażeń

 $\rightarrow$  Przed wyłączeniem przyrządu z eksploatacji, dokładnie wypłukać wszystkie linie układu pomiarowego przy użyciu czystej wody.

Procedura wyłączenia analizatora z obsługi:

- 1. Odłączyć węże reagentów i roztworu wzorcowego od pojemników i zanurzyć je w zbiorniku z czystą wodą.
- 2. Jeśli wykorzystywana jest opcja ciągłego dopływu strumienia próbki odłączyć linię poboru próbki i zanurzyć wężyk w zbiorniku.
- 3. Załączyć pompę P2 na 3 min (patrz rozdz. 5.2.8).
- 4. Opróżnić komorę przełączając zawory tak, aby odprowadzić zawartość do zbiornika odpadów (V1: S; V4: a). Zamknąć powtórnie zawór (V1: P; V4: z).
- 5. Przełącz kolejno:
  - a. V1: P, V2: S, V3: H oraz włączyć P1na 1min.
  - b. V1: S, V2: S, V3: P oraz włączyć P1na 1min.
  - c. V1: S, V2: O, V3: P oraz włączyć P1na 1min.
  - d. V1: P, V2: S, V3: P oraz włączyć P1 na 1min.
- 6. Wyjąć węże z wody i pozostawić pracujące pompy aż do momentu, gdy węże będą całkowicie suche.
- 7. Przepłukać węże doprowadzające próbkę czystą wodą a następnie przedmuchać sprężonym powietrzem do całkowitego ich opróżnienia.
- 8. Odłączyć węże od zaworów.
- 9. Usunąć obciążenie z węży pomp zdejmując kasetę dociskową ze znajdującego się poniżej wspornika.
- Otwarte odczynniki i roztwory wzorcowe przechowywać w lodówce. Sprawdzać czy nie są przeterminowane.

## 8 Akcesoria

W następnych rozdziałach opisano akcesoria dostępne w czasie wydania niniejszego dokumentu.

Aby uzyskać Informację o akcesoriach spoza tej listy prosimy skontaktować się z lokalnym przedstawicielem Endress+Hauser.

## 8.1 Naczynie przelewowe

– pobór próbki z systemów ciśnieniowych

– Pozwala uzyskać bezciśnieniowy, ciągły dopływ strumienia próbki

- Naczynie przelewowe bez sygnalizacji poziomu; kod zam. 51512088
- Naczynie przelewowe z sygnalizacją poziomu (metoda przewodnościowa ); kod zamówieniowy 51512089
- Sygnalizacja poziomu zestaw do modernizacji, kod zam. 71023419

## 8.2 Reagenty, środek czyszczący, roztwór wzorcowy

Prosimy zapoznać się z instrukcjami dotyczącymi usuwania zużytych reagentów zawartymi w kartach bezpieczeństwa tych substancji!

- Zestaw reagentów dla CA71COD-A:
  - 250 ml roztworu dwuchromianu
  - $-4 \ge 1$  litr H<sub>2</sub>SO<sub>4</sub>
  - Odkażalnik dla dwuchromianów
  - Kod zam. CAY440-V10AAE
- Zestaw reagentów dla CA71COD-B:
  - 250 ml roztworu dwuchromianu
  - $-4 \ge 1$  litr H<sub>2</sub>SO<sub>4</sub>
  - Odkażalnik dla dwuchromianów
  - Kod zam. CAY441-V10AAE
- Roztwory standardowe po 1 litr każdy:
  - $0 \text{ mg/l O}_2$ , Kod zam. CAY442-V10C00AAE
  - 100 mg/1 O<sub>2</sub>, Kod zam. CAY442-V10C01AAE
  - 2500 mg/l  $O_2$ , Kod zam. CAY442-V10C25AAE

## 8.3 Zestaw konserwacyjny

Zestaw CA71COD: Zestaw części zamiennych do CA71COD:

- 1 zestaw węży pompki: żółty / niebieski
- 1 zestaw węży pompki: pomarańczowy / biały
- Wężyk rozprowadzający, C-Flex, ID 1.6 mm
- wężyk Norprene o średnicy wewn. 1.6 mm
- po 1 zestawie przyłączy wężowych
- Pojemnik smaru silikonowego
- Iniektor do czyszczenia
- Kod zam. 71102950

## 8.4 Akcesoria dodatkowe

- Tłumik zakłóceń dla linii sterujących, zasilających i sygnałowych Kod zam. 51512800
- Smar silikonowy, tubka 2 g Kod zam. 71079930

## 9 Lokalizacja i usuwanie usterek

## 9.1 Wskazówki diagnostyczne

Pomimo, że analizator z uwagi na jego prostą konstrukcję jest odporny na błędy i zakłócenia, nie można całkowicie wykluczyć możliwości ich wystąpienia. Możliwe błędy, ich ewentualne przyczyny oraz sposoby usuwania przedstawiono poniżej.

## 9.2 Komunikaty związane z systemem

| Komunikat błędu                                     | Możliwe przyczyny                                                                                                    | Testy i / lub środki zaradcze                                                                                                    |
|-----------------------------------------------------|----------------------------------------------------------------------------------------------------|----------------------------------------------------------------------------------------------------|
|                                                     |                                                                                                    | Jeśli kalibracja zakończy się błędem, nowy współczynnik kalibracyjny można wprowadzić ręcznie<br>(menu CONFIGURATION [KONFIGURACJA], "Calibration factor [Współczynnik kalibracyjny]").<br>Komunikat błędu kasowany jest przez wyłączenie i ponowne włączenie analiza.<br>W przypadku częstego pojawiania się tego błędu, należy znaleźć jego przyczynę. |
|                                                     | Pęcherze powietrza w układzie                                                                                                    | Ręcznie uruchomić kalibrację (PARAMETER ENTRY [WPROWADZANIE PARAMETRU], "1st calibration [1-sza kalibracja]", zmienić odpowiednio datę, uruchomić pomiar) lub wprowadzić nowy współczynnik kalibracyjny.                                                                                                    |
| Calibration failed<br>[Nieprawidłowa<br>kalibracja] | Nieprawidłowe stężenie roztworu<br>wzorcowego                                                                                                    | Sprawdzić stężenie w warunkach laboratoryjnych. Wprowadzić odp. ustawienie (PARAMETER<br>ENTRY [WPROWADZANIE PARAMETRU], "Calibration solution [Roztwór kalibracyjny]") lub<br>wymienić roztwór.                                                                                                    |
|                                                     | Reagenty zanieczyszczone lub<br>przeterminowane                                                                                                  | Upewnić się, że odczynnik nie jest przeterminowany.                                                                                                    |
|                                                     | Nieprawidłowe dozowanie<br>roztworu wzorcowego                                                                                                   | Sprawdzić czy zawory nie uległy zanieczyszczeniu lub zablokowaniu (kontrola wzrokowa). W razie potrzeby wymienić węże podłączone do zaworów.                                                                                                    |
|                                                     | Nieprawidłowa cela optyczna                                                                                                    | Sprawdzić ustawienie w menu CONFIGURATION [KONFIGURACJA].                                                                                                    |
| Fotometr jest<br>zanieczyszczony                    | Natężenie światła docierającego do<br>odbiornika jest niewystarczające,<br>np. z powodu cząsteczek<br>osadzonych na powierzchniach<br>optycznych | <ul> <li>Przepłukać układ 12.5% ługiem bielącym (comiesięczna konserwacja).</li> <li>Jeśli używany jest CAT 430:<br/>Sprawdzić filtr.</li> </ul>                                                                                                    |
| Nieprawidł. cela<br>optyczna                        | Nieprawidłowy fotometr                                                                                                    | Sprawdzić ustawienie w menu CONFIGURATION [KONFIGURACJA], "Photometer [Fotometr]".                                                                                                    |
| Nacrupio przelowowa                                 | No sample [Brak próbki]                                                                                                    | Zapewnić dopływ próbki.                                                                                                    |
| puste                                               | Nieprawidłowa sygnalizacja<br>poziomu                                                                                                    | Sprawdzić sygnalizację poziomu w naczyniu przelewowym.                                                                                                    |
| Spillage error [Przeciek]                           | Przeciek z pojemników lub węży                                                                                                    | Wymienić wadliwe elementy oraz oczyścić i osuszyć CA 70 lub elementy, z których nastąpił przeciek.                                                                                                    |
|                                                     | Uszkodzony fotometr                                                                                                    | Powiadomić serwis E+H                                                                                                    |
| No monouring signal                                 | Podłączenie elektryczne                                                                                                    | Sprawdzić podłączenie elektryczne.                                                                                                    |
| Brak sygnału                                        | Uszkodzony bezpiecznik                                                                                                    | Wymienić bezpiecznik F4 lub F5 (średniozwłoczny, 0.2 A)                                                                                                    |
| pomiarowego]                                        | Wytrącanie chlorku srebra                                                                                                    | Ze względu na krótki czas usuwania lub wysoką zawartość soli (> 5 g/l) następuje wytrącanie chlorku srebra co może fałszować pomiary. Zwiększyć czas usuwania albo rozcieńczyć próbkę. Upewnić się że po rozcieńczeniu wartość oczekiwana pomiaru jest w zakresie pomiarowym.                                                                            |
| Błąd kalib. offsetu                                 | Nieprawidłowe stężenie roztworu<br>wzorcowego                                                                                                    | Upewnić się, że węże zostały podłączone prawidłowo.                                                                                                    |
|                                                     | Reagenty zanieczyszczone lub<br>przeterminowane                                                                                                  | Upewnić się, że odczynnik nie jest przeterminowany.                                                                                                    |
| Opróżnij zbiornik!                                  | System kontroli napełnienia<br>zbiornika zakłada że zbiornik jest<br>pełny.                                                                      | Wymienić zbiornik na pusty i w menu MAINTENANCE wybrać "yes" gdy wyświetli się "Empty<br>tank" [zbiornik jest pusty]. Upewnić się, że objętość zbiornika i ustawiona w menu CONFIGURE<br>"Tank capacity" są identyczne.                                                                                                    |
| Przekr. zakr w górę                                 | Sporadycznie stężenie za wysokie.                                                                                                    | Należy rozcieńczyć próbkę jeśli błąd występuje często.                                                                                                    |
| Przekr. zakr w dół                                  | Sporadycznie stężenie za niskie.                                                                                                    | Urządzenie nie jest przeznaczone do tak małych stężeń.                                                                                                    |

# 9.3 Błędy procesowe bez komunikatów

| Błędy                                                        | Możliwe przyczyny                              | Testy i / lub środki zaradcze                                                                                                    |
|--------------------------------------------------------------|------------------------------------------------|----------------------------------------------------------------------------------------------------|
|                                                              | Reagenty zanieczyszcz.<br>lub przeterminowane  | Roztwór dwuchromianu R2 musi mieć kolor pomarańczowy do brązowego. Nie może mieć odcienia zieleni.<br>Kwas siarkowy R1 musi być klarowny i bezbarwny.                                                                                                    |
| Wartość mierzona nie<br>zmienia się                          | Brak próbki, brak<br>reagenta                  | Upewnić się czy próbka i reagenty są dostarczane, sprawdzić sygnalizację poziomu i w razie potrzeby oczyścić naczynie przelewowe                                                                                                    |
|                                                              | Zablokowany układ                              | Przepłukać układ 12.5% ługiem bielącym (comiesięczna konserwacja).                                                                                                    |
|                                                              | Nieprawidłowe stężenie<br>roztworu wzorcowego  | Sprawdzić stężenie w warunkach laboratoryjnych. Wprowadzić odp. ustawienie (PARAMETER ENTRY<br>[WPROWADZANIE PARAMETRU], "Calibration solution [Roztwór kalibracyjny]") lub wymienić roztwór.                                                                         |
|                                                              | Reagenty zanieczyszcz.<br>lub przeterminowane  | Roztwór dwuchromianu R2 musi mieć kolor od pomarańczowego do brązowego. Nie może mieć odcienia zieleni.                                                                                                    |
|                                                              | Wartość zerowa<br>reagenta zbyt wysoka         | Po wymianie reagentów, wykonać kalibrację przesunięcia zera charakterystyki częstotliwości a następnie<br>właściwą kalibrację (CONFIGURATION [KONFIGURACJA], "Offset calibration" [Kalibracja przesunięcia])                                                          |
|                                                              | Nieprawidł. cela optycz.                       | Sprawdzić ustawienie w menu CONFIGURATION [KONFIGURACJA], "Photometer" [Fotometr]                                                                                                    |
| Niedokładna wartość                                          | Zbyt krótki czas<br>zasysania próbki           | Przy znacznych wahaniach stężenia należy zwiększyć ilość cykli płukania.                                                                                                    |
| mierzona                                                     | Substancje zakłócające<br>pomiar metodą fotom. | Wymagana detekcja substancji zakłócających (patrz Karta katalogowa "Zasada pomiaru"),<br>lub zastosowanie układu przygotowania próbki                                                                                                    |
|                                                              | Zanieczyszczony filtr                          | Pobrać próbkę o określonej objętości przy wlocie analizatora i sprawdzić stężenie w warunkach<br>laboratoryjnych. Jeśli wartości mierzone przez analizator nie są obarczone błędem, wyczyścić układ<br>ultrafiltracji lub częściej stosować pukanie wsteczne filtrów. |
|                                                              | Zablokowany lub<br>zanieczyszczony układ       | Przepłukać układ 12.5% ługiem bielącym (comiesięczna konserwacja).                                                                                                    |
|                                                              | Dozowanie:                                     | Wymienić węże pompek.                                                                                                    |
|                                                              | Zanieczysz cela optyczna                       | Przepłukać 2% roztworem wodorotlenku amonu, następnie płukać wodą.                                                                                                    |
| Błąd pomiaru<br>stwierdzony na podst.<br>analizy lab. próbki | Starzenie się próbki                           | Skrócić czas odstępu pomiędzy procedurami poboru próbki i analizy.                                                                                                    |
|                                                              | Nieprawidłowy zakres<br>wyjścia analogowego    | Sprawdzić ustawienie (CONFIGURATION [KONFIGURACJA], "Analog output 1"/"2" [Wyjście analog 1, 2]).                                                                                                    |
| Błąd transmitowanej<br>wartości mierzonej                    | Nieprawidłowy zakres<br>pomiarowy              | Wprowadzić prawidłowe ustawienie zakresu pomiarowego (PARAMETER ENTRY [WPROWADZANIE PARAMETRU], "Measuring range [Zakres pomiarowy]")                                                                                                    |
|                                                              | Szum tła                                       | Sprawdzić czy linia nie znajduje się pod wpływem źródeł indukowanych zakłóceń elektromagnetycznych.                                                                                                    |
| Brak możliwości                                              | Brak zasilania                                 | Sprawdzić podłączenie elektryczne i zasilanie.                                                                                                    |
| załączenia analizatora                                       | Fuse                                           | Wymienić bezpiecznik F1 (zwłoczny, 0.5 A)                                                                                                    |
| Analizator działa, brak<br>odczytu lub nieprawidł.           | Błędna inicjalizacja                           | Wyłączyć analizator i włączyć ponownie po ok. 30 sekundach.                                                                                                    |
|                                                              | Przeciek                                       | Patrz komunikat błędu "Przeciek"                                                                                                    |
| Pompa nie pracuje                                            | Bocznikowanie<br>czujników przecieku           | Przerwać połączenie pomiędzy dwoma czujnikami przecieków (styki 67-66)                                                                                                    |
|                                                              | Fuse                                           | Sprawdzić wszystkie bezpieczniki i w razie potrzeby wymienić.                                                                                                    |
|                                                              | Wadliwa pompa                                  | Serwis                                                                                                    |
| Pomiar nie jest<br>uruchamiany                               | Przeciek z fotometru                           | Serwis                                                                                                    |
| Migające wskazanie                                           | Nieosiągnięty czas 1-<br>szego pomiaru         | Data musi być ustawiona w okresie od 01.01.1996 do bieżącej daty.                                                                                                    |
| "Measurement [Pomiar]"                                       | Nie upłynął czas odstępu<br>pomiędzy pomiarami | Zmienić ustawienia parametrów.                                                                                                    |
| Przeciek z fotometru                                         | Niedrożność w<br>przyrządzie lub wylocie       | Usunąć źródło blokowania przepływu.<br>Serwis                                                                                                    |

| Błędy           | Możliwe przyczyny                      | Testy i / lub środki zaradcze                                                 |
|-----------------|----------------------------------------|-------------------------------------------------------------------------------|
| Blokada, osad w | Twardość wody                          | Osady wapienne mogą być wypłukane 5% kwasem chlorowodorowym.                  |
| przyrządzie     | Niedostateczne<br>przygotowanie próbki | Skrócić czasy odstępu między cyklami czyszczenia układu przygotowania próbki. |

#### Części zamienne 9.4

#### 9.4.1 Schemat podłączeń

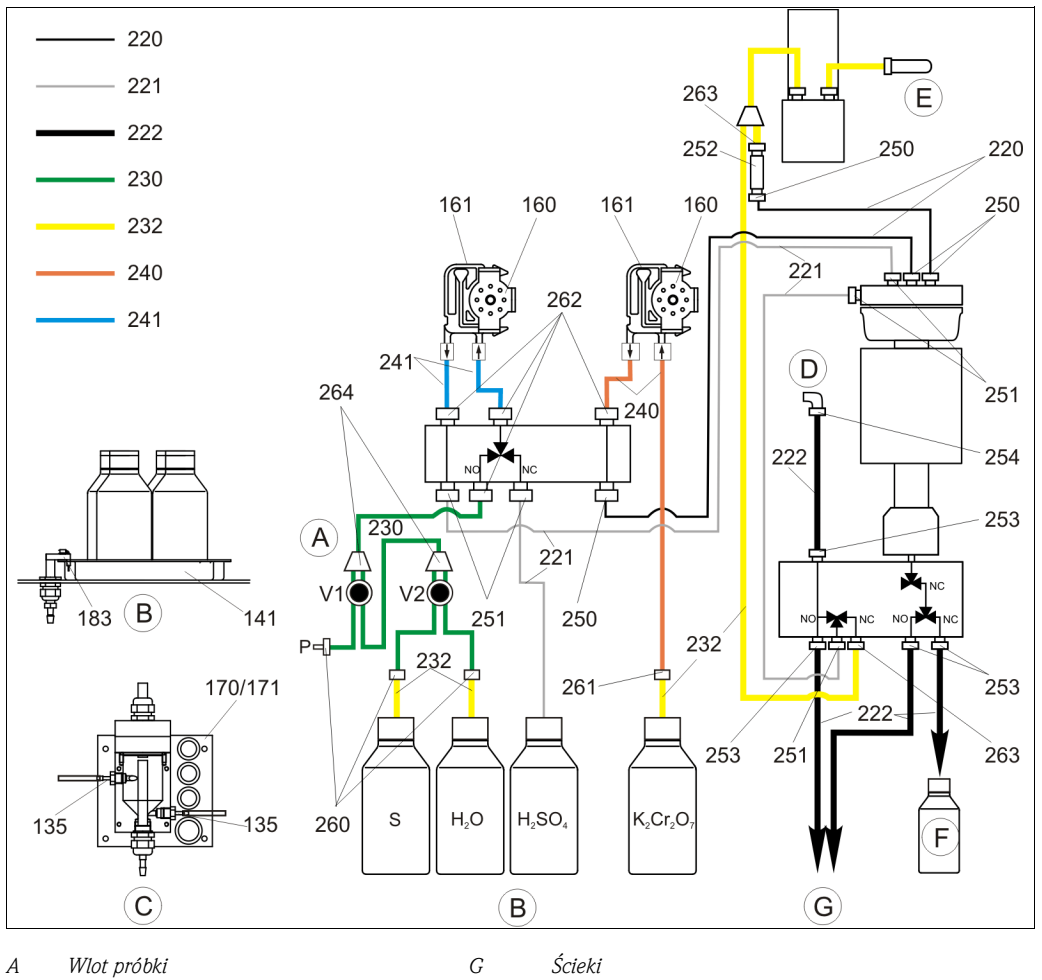

Α Wlot próbki В Taca reagentów i roztworu wzorcowego Ścieki

- Próbka
- Pojemnik roztw. wzorcowego (100 lub 2500 mg/l O<sub>2</sub>)

- С Naczynie przelewowe D Odpowietrznik
- Е Podłączenie zasilania w sprężone powietrze
- $H_2O$ Pojemnik roztw. wzorc. 0 mg/l O<sub>2</sub>  $H_2SO_4$ 
  - Pojemnik z kwasem siarkowym R1
- F Pojemnik zbiorczy na odpady zawierające chromiany
- $K_2Cr_2O_7$  Pojemnik roztworu dwuchromianu potasu R2

#### Części zamienne do układu transportu próbki i reagentów 9.4.2

Р

S

| Pozycja | Część zamienna                                       | Numer<br>zamówieniowy |
|---------|------------------------------------------------------|-----------------------|
| 135     | Złączki do pobieraka (10 sztuk)                      | 51512099              |
| 136     | Trójnik do węży, 3.2 mm x 3.2 mm x 3.2 mm (10 sztuk) | 51516166              |
| 141     | Naczynie zbiorcze                                    | 51512102              |
| 160     | Głowica pompy perystaltycznej                        | 51512085              |

| Pozycja   | Część zamienna                                                                                                    | Numer<br>zamówieniowy |
|-----------|----------------------------------------------------------------------------------------------------|-----------------------|
| 161       | Kaseta dociskowa węży pompki                                                                                                    | 51512086              |
| 170       | Naczynie przelewowe z sygnalizacją poziomu                                                                                                    | 51512089              |
| 171       | Naczynie przelewowe bez sygnalizacji poziomu                                                                                                    | 51512088              |
| 183       | Czujnik przecieku do tacki reagentów                                                                                                    | 51515581              |
| 230 - 264 | Zestaw wężyków CA71COD<br>1 zestaw węży pompki: żółty / niebieski (poz. 241)<br>1 zestaw węży pompki: żółty / niebieski (poz. 240)<br>Wężyk rozprowadzający, C-Flex, ID 1.6 mm<br>Wężyk Norprene o średnicy wewn. 1.6 mm<br>po 1 zestawie przyłączy wężowych (poz. 260, 261, 262, 264)<br>Pojemnik smaru silikonowego<br>iniektor do czyszczenia | 71102950              |
| 220-222   | Zestaw wężyków CA71COD<br>• Wężyk Norprene o średnicy wewn. 1.6 mm<br>• Wężyk Norprene o średnicy wewn. 4,0 mm (poz. 222)<br>• Wężyk Norprene o średnicy wewn. 0,8 mm (poz. 220)                                                                                                    | 71103284              |
| 250-263   | Zestaw przyłączy wężyków CA71COD (poz. 250, 251, 253, 254, 262, 263)                                                                                                    | 71103286              |
| F         | Zestaw dla CA71COD - pojemnik zbiorczy na odpady zawierające chromiany                                                                                                    | 71103287              |

## 9.5 Historia oprogramowania

| Data    | Wersja   | Zmiany w oprogramowaniu                                                           | Dokumentacja       |
|---------|----------|-----------------------------------------------------------------------------------|--------------------|
| 06/2010 | 01.00.06 | Udoskonalenia<br>• Modyfikacja przepływów<br>• Optymalizacja ustawień fabrycznych | Ba458c/31/pl/06.10 |
| 09/2009 | 01.00.04 | CA71COD oprogramowanie oryginalne                                                 | BA458C/07/XX/11.09 |

## 9.6 Zwrot

W przypadku konieczności naprawy, prosimy o zwrot *oczyszczonego* analizatora do odpowiedniego oddziału Endress+Hauser. Jeśli jest to możliwe, prosimy o użycie oryginalnego opakowania.

Do odsyłanego przyrządu oraz dokumentów przewozowych prosimy załączyć prawidłowo wypełniony formularz "Deklaracja dotycząca skażenia" (wzór znajduje się na przedostatniej stronie niniejszej instrukcji obsługi).

W przypadku braku wypełnionego formularza "Deklaracja dotycząca skażenia", naprawa nie zostanie podjęta!

## 9.7 Utylizacja

#### NOTICE

Analizator wytwarza odpady zawierające i nie zawierające chromianów. Analizator może zawierać pozostałości próbek i kwasu.

n Odpady odczynników należy prawidłowo utylizować.

→ W przypadku pojawienia się jakichkolwiek pytań, prosimy bez wahania skontaktować się z lokalnym przedstawicielem E+H.

 $\rightarrow$  Należy przestrzegać lokalnych przepisów dotyczących usuwania odpadów.

Urządzenie zawiera podzespoły elektroniczne. Utylizacja przyrządu musi być, więc zgodna z przepisami dotyczącymi usuwania odpadów elektronicznych.

Proszę przestrzegać lokalnych przepisów dotyczących usuwania odpadów.

## 10 Dane techniczne

## 10.1 Wielkości wejściowe

| Zakres pomiarowy       | Stężenie ChZT [mg/l O <sub>2</sub> ]                                                                                                    |  |  |  |  |  |  |  |  |
|------------------------|----------------------------------------------------------------------------------------------------|--|--|--|--|--|--|--|--|
| Zakres pomiarowy       | <b>CA71COD-A</b><br>0200 mg/1 O <sub>2</sub>                                                                                                    |  |  |  |  |  |  |  |  |
|                        | CA71COD-B                                                                                                    |  |  |  |  |  |  |  |  |
|                        | 505000 mg/l O <sub>2</sub>                                                                                                    |  |  |  |  |  |  |  |  |
| Długość używanej fali  | <b>CA71COD-A</b><br>465 nm                                                                                                    |  |  |  |  |  |  |  |  |
|                        | <b>СА71СОД-В</b><br>589 nm                                                                                                    |  |  |  |  |  |  |  |  |
|                        | 10.2 Wielkości wyjściowe                                                                                                    |  |  |  |  |  |  |  |  |
| Wyjście sygnałowe      | 0/420 mA                                                                                                    |  |  |  |  |  |  |  |  |
| Wyjścia sygnalizacyjne | Styki: 2 styki sygnalizacji wartości granicznej (na 1 kanał), 1 styk sygnalizacji błędu systemowego                                                                                                    |  |  |  |  |  |  |  |  |
| Obciążenie             | maks. 500 Ω                                                                                                    |  |  |  |  |  |  |  |  |
| Obciążenie znamionowe  | 230 V AC max. 2 A                                                                                                    |  |  |  |  |  |  |  |  |
| Interfejs szeregowy    | RS 232 C                                                                                                    |  |  |  |  |  |  |  |  |
| Rejestrator danych     | 1024 pary danych na kanał: wartości mierzone wraz z datą i czasem ich rejestracji<br>100 par danych wraz z datą, czasem i wartościami pomiarowymi do wyznaczenia współczynników<br>kalibracyjnych (narzędzie diagnostyczne) |  |  |  |  |  |  |  |  |
|                        | 10.3 Zasilanie                                                                                                    |  |  |  |  |  |  |  |  |
| Napięcie zasilające    | 230 V AC, 50/60 Hz                                                                                                    |  |  |  |  |  |  |  |  |
| Pobór energii          | ok. 210 VA                                                                                                    |  |  |  |  |  |  |  |  |
| Pobór prądu            | około 0.9 A                                                                                                    |  |  |  |  |  |  |  |  |
| Bezpieczniki           | 1 x zwłoczny, 0.5 A dla elektroniki analizatora<br>2 x średniozwłoczny 0.2 A dla fotometru<br>1 x zwłoczny, 0,1 A dla silników pomp<br>1 x zwłoczny, 1 A dla chłodzenia i ogrzewania                                        |  |  |  |  |  |  |  |  |

| Czas pomiędzy dwoma<br>kolejnymi pomiarami      | t <sub>mes</sub> = dozowanie próbki + dozowanie reagenta + usuwanie chlorków + dozowanie reagenta + roztwarzanie + obliczania wartości ChZT + usuwanie próbki + przerwanie pomiaru + czas płukania                         |  |  |  |  |  |  |  |  |
|-------------------------------------------------|----------------------------------------------------------------------------------------------------|--|--|--|--|--|--|--|--|
| Maksymalny błąd<br>pomiarowy i<br>powtarzalność | <b>CA71COD-A</b><br>< 60 mg/l O <sub>2</sub> : < 6 mg/l<br>> 60 mg/l O <sub>2</sub> : < 10 %                                                                                                    |  |  |  |  |  |  |  |  |
|                                                 | <b>CA71COD-B</b><br>< 500 mg/l O <sub>2</sub> : < 50 mg/l<br>> 500 mg/l O <sub>2</sub> : < 10 %                                                                                                    |  |  |  |  |  |  |  |  |
| Odstęp między pomiarami                         | t <sub>mes</sub> do 120 min                                                                                                    |  |  |  |  |  |  |  |  |
| Wymagana objętość próbki                        | 54 ml / pomiar                                                                                                    |  |  |  |  |  |  |  |  |
| Zużycie reagentu                                | 250 ml roztworu dwuchromianu 4 l kwasu siarkowego $\rm H_2SO_4$ / 60 dni przy czasie reakcji 2 godz.                                                                                                    |  |  |  |  |  |  |  |  |
| Odstęp między<br>kalibracjami                   | 0720 h                                                                                                    |  |  |  |  |  |  |  |  |
| Odstęp pomiędzy<br>przeglądami serwisowymi      | 6 miesięcy (typowo)                                                                                                    |  |  |  |  |  |  |  |  |
| Czas wymagany na obsługę<br>bieżącą             | 15 minut / tydzień (typowo)                                                                                                    |  |  |  |  |  |  |  |  |
|                                                 | 10.5 Warunki otoczenia                                                                                                    |  |  |  |  |  |  |  |  |
| Temperatura otoczenia                           | 10 do 35 °C, unikać znacznych wahań temperatury                                                                                                    |  |  |  |  |  |  |  |  |
| Wilgotność                                      | poniżej granicznej wart. dla kondensacji, instalacja w normalnych, czystych pomieszczeniach<br>instalacja na przestrzeni otwartej możliwa tylko w przypadku stosowania osłon ochronnych<br>(dostarczane przez użytkownika) |  |  |  |  |  |  |  |  |
| Stopień ochrony                                 | IP 43                                                                                                    |  |  |  |  |  |  |  |  |
|                                                 | 10.6 Warunki procesowe                                                                                                    |  |  |  |  |  |  |  |  |
| Temperatura próbki                              | 5 to 40 °C                                                                                                    |  |  |  |  |  |  |  |  |
| Natężenie przepływu<br>próbki                   | min. 5 ml / min                                                                                                    |  |  |  |  |  |  |  |  |
| Zawartość ciał stałych w<br>próbce              | roztwór wodny, jednorodny                                                                                                    |  |  |  |  |  |  |  |  |
| Wlot próbki                                     | Wlot próbki bezciśnieniowy                                                                                                    |  |  |  |  |  |  |  |  |

# 10.4 Charakterystyki metrologiczne

| Konstrukcja, wymiary | patrz rozdział "Montaż"                                                                               |                                                                                                    |  |  |  |  |  |  |  |
|----------------------|----------------------------------------------------------------------------------------------------|----------------------------------------------------------------------------------------------------|--|--|--|--|--|--|--|
| Waga                 | ok. 32 kg                                                                                             |                                                                                                    |  |  |  |  |  |  |  |
| Materiały            | Obudowa:<br>Szyba czołowa:<br>Wężyki rozprowadzające:<br>Wężyki pompki<br>perystaltycznej:<br>Zawory: | Tworzywo sztuczne wzmacniane włóknem szklanym (GRP)<br>Poliwęglan<br>C-Flex <sup>®</sup> , Norprene <sup>®</sup> , PTFE, PFA<br>Tygon <sup>®</sup><br>C-Flex, PVDF, FFKM |  |  |  |  |  |  |  |

## 10.7 Dane konstrukcyjne

# 11 Załączniki

## 11.1 Matryca obsługi

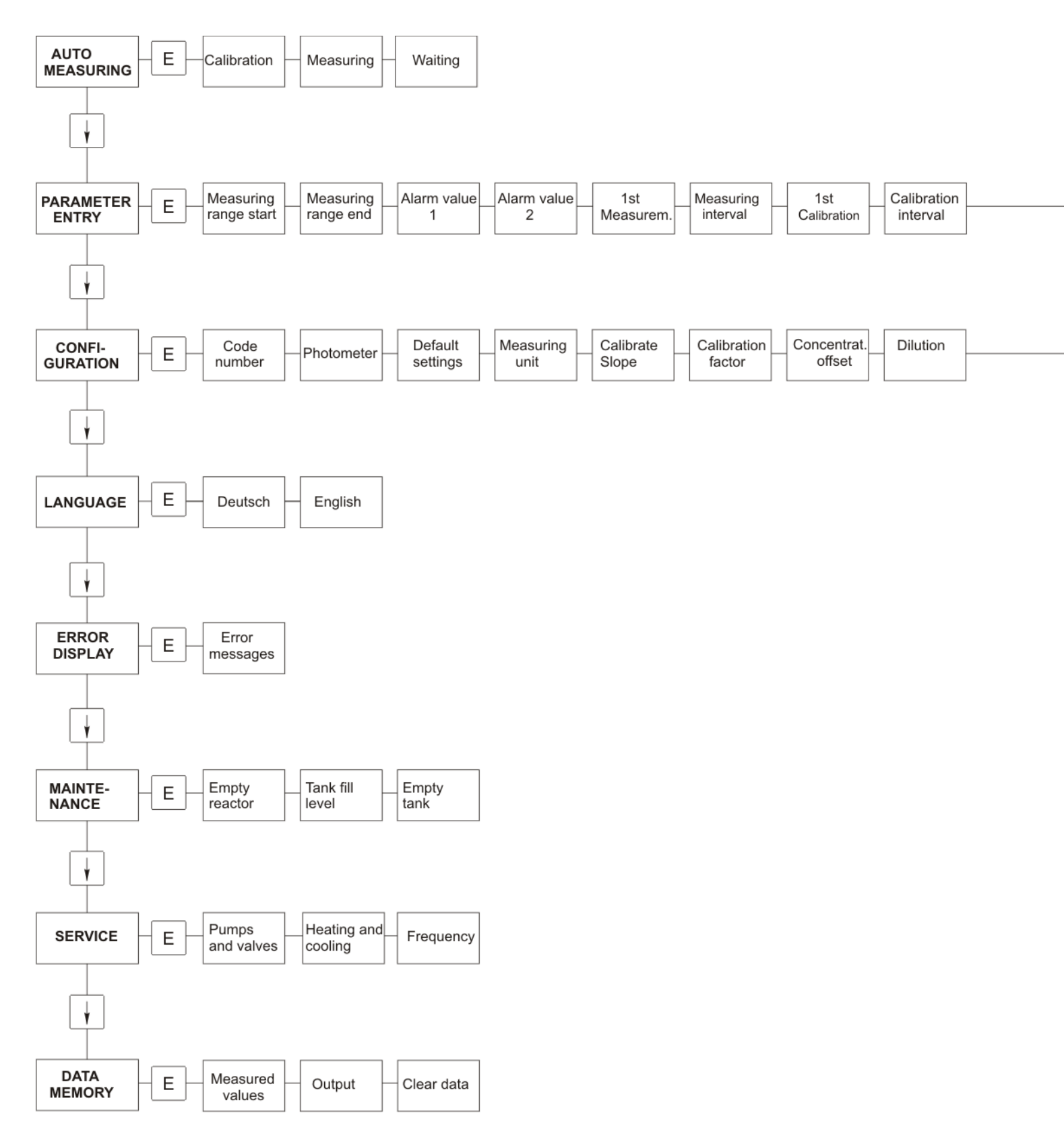

Calibr. solution

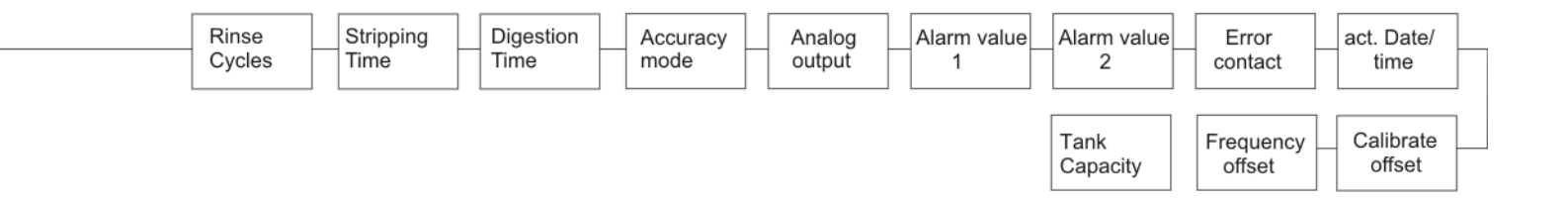

## 11.2 Plan konserwacji

Plan konserwacji dla analiztora nr .....

#### Praca wykonywane raz na tydzień

- Sprawdzić i zanotować współczynnik kalibracyjny

→ Kontrola wzrokowa (kontrola stopnia zanieczyszczenia, wężyków pompy, odczynników, wlotów próbki itp..)

| Data    | cw 1  | cw 2  | cw 3  | cw 4  | cw 5  | cw 6  | cw 7  | cw 8  | cw 9  | cw 10 | cw 11 | cw 12 |
|---------|-------|-------|-------|-------|-------|-------|-------|-------|-------|-------|-------|-------|
| wykonar | nia   |       |       |       |       |       |       |       |       |       |       |       |
| Data    | cw 13 | cw 14 | cw 15 | cw 16 | cw 17 | cw 18 | cw 19 | cw 20 | cw 21 | cw 22 | cw 23 | cw 24 |
| wykonar | nia   |       |       |       |       |       |       |       |       |       |       |       |
| Data    | cw 25 | cw 26 | cw 27 | cw 28 | cw 29 | cw 30 | cw 31 | cw 32 | cw 33 | cw 34 | cw 35 | cw 36 |
| wykonar | nia   |       |       |       |       |       |       |       |       |       |       |       |
| Data    | cw 37 | cw 38 | cw 39 | cw 40 | cw 41 | cw 42 | cw 43 | cw 44 | cw 45 | cw 46 | cw 47 | cw 48 |
| wykonar | nia   |       |       |       |       |       |       |       |       |       |       |       |
| Data    | cw 49 | cw 50 | cw 51 | cw 52 | cw 53 |       |       |       |       |       |       |       |
| 1       |       |       |       |       |       |       |       |       |       |       |       |       |

wykonania

#### Prace wykonywane co 2 tygodnie

->> Sprawdzić stężenie roztworu wzorcowego w warunkach laboratoryjnych.

W razie potrzeby można zmienić ustawienie stężenia roztworu w menu "PARAMETER ENTRY"

(wprowadzenie parametru) lub wymienić roztwór na nowy.

→ Przepłukać układ poboru próbki wodą pod ciśnieniem (strzykawka jednorazowa. Zdjąć kasetę dociskową wężyków z pompy.)

| Data    | cw 1  | cw 3  | cw 5  | cw 7  | cw 9  | cw 11 | cw 13 | cw 15 | cw 17 | cw 19 | cw 21 | cw 23 |
|---------|-------|-------|-------|-------|-------|-------|-------|-------|-------|-------|-------|-------|
| wykonan | ia    |       |       |       |       |       |       |       |       |       |       |       |
| Data    | cw 25 | cw 27 | cw 29 | cw 31 | cw 33 | cw 35 | cw 37 | cw 39 | cw 41 | cw 43 | cw 45 | cw 47 |
| wykonan | ia    |       |       |       |       |       |       |       |       |       |       |       |
| Data    | cw 49 | cw 51 | cw 53 |       |       |       |       |       |       |       |       |       |

wykonania

#### Prace wykonywane raz na miesiąc

- → Wymieić odczynniki.
- Przepłukać układ poboru próbki 12.5% roztworem podchlorynu sodu, a następnie dokładnie przepłukać wodą (menu Service V1: P, P1: g, P2: s, V2: S, (wersja dwukanałowa także V3))

-> Sprawdzić, czy naczynie przelewowe nie uległo zabrudzeniu i w razie potrzeby oczyścić je.

-->> Spryskać wężyki pompy silikonem w spray'u.

| Data   | Styczeń | Luty | Marzec | Kwiecieŕ | Maj | Czerw. | Lipiec | Sierpień | Wrzes. | Paźdz. | Listop. | Grudzień |
|--------|---------|------|--------|----------|-----|--------|--------|----------|--------|--------|---------|----------|
| wykona | nia     |      |        |          |     |        |        |          |        |        |         |          |

#### Prace wykonywane co 3 miesiące / co 6 miesięcy

-> Obrócić wężyki pompy w kasecie dociskowej (raz na miesiąc), wymienić wężyki (co 6 miesięcy)

**Uwaga:** Podczas wykonywania prac przy wężykach odczynników, należy je odłaczyć od pojemn. z odczynnikami oraz od trójnika w pobliżu pompy odczynników, aby nie dopuścić do zanieczyszczenia odczynników.

→ Oczyścić linie spustowe

| Data   | Styczeń | Luty | Marzec | Kwiecień | Maj | Czerw. | Lipiec | Sierpień | Wrzes. | Paźdz. | Listop. | Grudzień |
|--------|---------|------|--------|----------|-----|--------|--------|----------|--------|--------|---------|----------|
| wykona | nia     |      |        |          |     |        |        |          |        |        |         |          |

# Indeks

## Α

| Akcesoria       34         Automatyczny pomiar       20 |
|---------------------------------------------------------|
| <b>B</b><br>Bezpieczeństwo użytkowania 4<br>Błedy       |
| Procesowe                                               |
| С                                                       |

| C                                |
|----------------------------------|
| Certyfikaty                      |
| Charakterystyki metrologiczne 40 |
| Częstotliwość 22                 |
| Części zamienne                  |
| Czyszczenie 32                   |
|                                  |

## D

| 2                              |
|--------------------------------|
| Dane konstrukcyjne 41          |
| Dane techniczne                |
| Deklaracja zgodności           |
| Dostęp do listwy zaciskowej 13 |

## Ε

| Ekranowanie | <br>15 |
|-------------|--------|
| F           |        |

| Filtracyjna mata               | 2 |
|--------------------------------|---|
| H<br>Historia oprogramowania 3 | Q |
|                                | 0 |

## Ι

Interfejs szeregowy ..... 17

## J

Język obsługi..... 24 Jednostka pomiarowa ..... 21

## Κ

| Kalibracja              |
|-------------------------|
| Kalibracja fabryczna 21 |
| Kod zamówieniowy 6      |
| Komunikaty o błędach 35 |
| Konserwacja 21          |
| Plan konserwacji        |
| Zestaw konserwacyjny 34 |

## L

| Linia poboru próbki | ) |
|---------------------|---|
| Linie sygnałowe 15  | 5 |

### М

| Matryca obsługi                              |
|----------------------------------------------|
| Menu główne                                  |
| Menu                                         |
| AUTO MEASURING [Pomiar automatyczny]         |
| CONFIGURATION [Konfiguracja]                 |
| DATA STORAGE [PAMIĘC DANYCH]                 |
| ERROR DISPLAY [Wyświetlenie błędu]           |
| LANGUAGE [Język obsługi] 24                  |
| Main menu [Główne menu] 20                   |
| MAINTENANCE [Konserwacja]                    |
| PARAMETER ENTRY [Wprowadzanie parametrów] 23 |
| SERVICE [Serwis]                             |
| Montaž                                       |
| Przykłady montażu11                          |
| N                                            |
| Nacrupio prolomono 24                        |
| Naczylile przelewowe                         |
| 0                                            |
| Obsługa                                      |
| Odbiór dostawy                               |
| Odstep miedzy kalibracjami                   |
| Offset (przesunięcie)                        |
| Stężenie                                     |
| Częstotliwość                                |
| _                                            |
| Р                                            |
| Pamięć danych                                |
| Plan konserwacji                             |
| Podłączenia sygnałów 15                      |
| Połączenie                                   |
| Linia poboru próbki                          |
| Interfejs szeregowy                          |
| Linie sygnałowe                              |
| Pomiar automatyczny 20                       |
| Pompy                                        |
| Przeznaczenie analizatora                    |
| Przykłady montazu 11                         |
| R                                            |
| Reagenty 20 3/                               |
| Roztwór wzorcowy 31                          |
| 1021w01 w20100wy                             |
| S                                            |
| Schemat podłączeń                            |
| Serwis                                       |
| Składowanie                                  |
| Sprawdzenia                                  |
| Podłączeń                                    |
|                                              |
| Funkcjonowania                               |

Stężenie ...... 21 Symbole dotyczące bezpieczeństwa ...... 5

| <b>Ś</b><br>Środek czyszczący                                                                                                    |
|----------------------------------------------------------------------------------------------------|
| T                                                                                                    |
| Tabliczka znamionowa       6         Tłumik zakłóceń       15         Transport       8                                                                                                    |
| <b>U</b><br>Uruchomienie                                                                                                    |
| W                                                                                                    |
| Wężyki pompy         30           Wężyki zaworów         32           Zawory         24                                                                                                    |
| W                                                                                                    |
| Warunki otoczenia40Warunki procesowe.40Wentylator obudowy.32Wersja analizatora6Wężyki pompy30Wężyki zaworów32Wielkości wejściowe39Wielkości wyjściowe39Wprowadzanie parametrów.23Wskaźnik19Wyłączenie z obsługi33Wymiana%ężyki pompy.30Reagenty29Wężyki zaworów.32 |
| Z                                                                                                    |
| Zakres dostawy6Załączenie analizatora27Zasilanie39Zawory24Zestaw konserwacyjny34Zawory24                                                                                                    |

| Endress+Hauser 🚺 | <b>-</b> ++ |
|------------------|-------------|
|------------------|-------------|

People for Process Automation

## Declaration of Hazardous Material and De-Contamination

## Deklaracja dotycząca skażenia i materiałów niebezpiecznych

Please reference the Return Authorization Number (RA#), obtained from Endress+Hauser, on all paperwork and mark the RA# clearly on the outside of the box. If this procedure is not followed, it may result in the refusal of the package at our facility. *Prosimy o powołanie się we wszystkich dokumentach przewozowych na numer autoryzacji zwrotu (RA#), uzyskany z E+H* oraz o wyraźne umieszczenie go na opakowaniu zwracanego produktu. W przeciwnym wypadku może nastąpić odmowa przyjęcia zwrotu.

Because of legal regulations and for the safety of our employees and operating equipment, we need the "Declaration of Hazardous Material and De-Contamination", with your signature, before your order can be handled. Please make absolutely sure to attach it to the outside of the packaging.

Z uwagi na ustalenia prawne oraz bezpieczeństwo naszych pracowników i wyposażenia, warunkiem koniecznym przystąpienia do realizacji Państwa zamówienia jest dostarczenie niniejszej "Deklaracji dotyczącej skażenia i dekontaminacji", potwierdzonej Państwa podpisem. Bezwzględnie prosimy o przymocowanie jej na zewnątrz opakowania zwracanego produktu.

#### Type of instrument / sensor

Typ urządzenia / czujnika

| Serial number |  |
|---------------|--|
| Numer seryjny |  |

Used as SIL device in a Safety Instrumented System / stosowany w systemach zapewniających poziom bezpieczeństwa SIL

Process data/Dane procesowe

Temperature / *Temperatura* \_\_\_\_\_ Conductivity / *Przewodność* \_\_\_\_\_

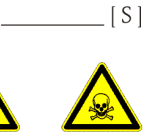

\_ [°C]

Pressure / Ciśnienie \_\_\_\_\_ [ Pa ] Viscosity / Lepkość \_\_\_\_\_ [mm²/s]

## Medium and warnings

Medium i ostrzeżenia

|                                                                                                    |                                                  |                           |                                |                           |                        |                                                 |                          | •                               |
|----------------------------------------------------------------------------------------------------|--------------------------------------------------|---------------------------|--------------------------------|---------------------------|------------------------|-------------------------------------------------|--------------------------|---------------------------------|
|                                                                                                    | Medium /concentration<br><i>Medium /Stężenie</i> | Identification<br>CAS No. | flammable<br><i>łatwopalne</i> | toxic<br><i>toksyczne</i> | corrosive<br>korozyjne | harmful/<br>irritant<br>szkodliwe/<br>drażniące | other *<br><i>inne</i> * | harmless<br><i>nieszkodliwe</i> |
| Process<br>medium<br>Medium<br>Procesowe<br>Medium for<br>process cleaning<br>Środek czyszczący<br>stos. w procesie |                                                  |                           |                                |                           |                        |                                                 |                          |                                 |
| Returned part<br>cleaned with<br>Zwracany element<br>czyszcz. za pom.                                               |                                                  |                           |                                |                           |                        |                                                 |                          |                                 |

\* explosive; oxidising; dangerous for the environment; biological risk; radioactive

\* wybuchowe; utleniając; niebezpieczne dla środowiska, zagrożonie biologiczne; radioaktywne

Please tick should one of the above be applicable, include safety data sheet and, if necessary, special handling instructions. Prosimy o zaznaczenie stosownych symboli oraz oraz załączenie karty charakterystyki bezpieczeństwa i w razie potrzeby specjalnej instrukcji obsługi.

#### Description of failure / Opis usterki

#### **Company data** / Dane firmy

Company / Firma

Phone number of contact person /Telefon osoby kontaktowej:

Address / Adres

Fax / E-Mail \_\_\_\_

Your order No. / Nr zamówienia

"We hereby certify that this declaration is filled out truthfully and completely to the best of our knowledge.We further certify that the returned parts have been carefully cleaned. To the best of our knowledge they are free of any residues in dangerous quantities." "Niniejszym potwierdzamy, że wszystkie informacje podane w niniejszej deklaracji są zgodne z prawdą i posiadaną przez nas wiedzą.

Oświadczamy, że zwracane części są dokładnie oczyszczone. Zgodnie z naszą wiedzą nie zawierają one żadnych pozostałości w ilości, która mogłaby stanowić jakiekolwiek zagrożenie."

P/SF/Konta XII

#### Polska

Endress+Hauser Polska Spółka z o.o. ul. Wołowska 11 51-116 Wrocław

Tel.: +48 71 773 00 00 (centrala) Tel.: +48 71 773 00 10 (serwis) Fax: +48 71 773 00 60 info@pl.endress.com www.pl.endress.com

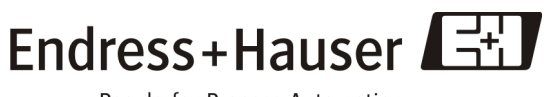

People for Process Automation